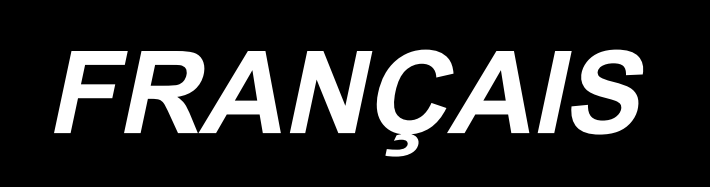

# AW-3S MANUEL D'UTILISATION

# SOMMAIRE

| 1. | GÉNÉRALITÉS                                                                            | 1    |
|----|----------------------------------------------------------------------------------------|------|
|    | 1-1. Caractéristiques de la AW-3                                                       | 1    |
|    | 1-2. Configuration                                                                     | 2    |
| 2. | INSTALLATION                                                                           | 4    |
|    | 2-1. Installation de l'AW-3S                                                           | 4    |
|    | 2-2. Emplacement d'installation                                                        | 4    |
|    | 2-3. Installation du dispositif de détection de quantité de fil de canette restant (en | ı    |
|    | option)                                                                                | 4    |
| 3. | PROCÉDURE DE FONCTIONNEMENT                                                            | 5    |
|    | 3-1. Ouverture/fermeture de la porte du couvercle                                      | 5    |
|    | 3-2. Comment enfiler le fil de canette sur le dispositif                               | 6    |
|    | 3-3. Comment mettre en place une canette                                               | 8    |
|    | 3-4. Longueur de fil restant à retirer                                                 | . 11 |
|    | 3-5. Témoin de fonctionnement du dispositif                                            | . 12 |
|    | 3-6. Pour utiliser l'AW-3                                                              | . 13 |
|    | 3-7. Comportement du dispositif AW-3 lorsqu'il est sous tension                        | . 14 |
|    | 3-8. Liste des données de l'interrupteur logiciel                                      | . 15 |
|    | 3-9. Fonctionnement et réglage de base                                                 | . 16 |
|    | 3-10. Utilisation de l'AW                                                              | . 17 |
|    | 3-11. Réglage du mode de saisie du nombre de points AW, mode de fonctionnement         | t    |
|    | AW et longueur de tolérance de fil restant                                             | . 20 |
|    | 3-12. Exemple de fonctionnement                                                        | . 27 |
|    | 3-13. Mise hors tension                                                                | . 32 |
|    | 3-14. Affichage des erreurs et procédure de résolution des erreurs                     | . 32 |
|    | 3-15. Détection des erreurs liées à l'AW                                               | . 34 |
|    | 3-15. Liste des erreurs                                                                | . 36 |
| 4. | ENTRETIEN                                                                              | 38   |
|    | 4-1. Fixation/retrait du couvercle                                                     | . 38 |
|    | 4-2. Nettoyage                                                                         | . 39 |
|    | 4-3. Remplacement du fusible                                                           | . 41 |
|    | 4-4. Remplacement du tube de préhension                                                | . 41 |
|    | 4-5. Mesures correctrices contre le ralentissement de la canette                       | . 42 |
|    | 4-6. Réglage de la circulation d'air pour le guide de fil restant                      | . 42 |
|    | 4-7. Fixation/retrait du corps principal de l'AW                                       | . 43 |
| 5. | GUIDE DE DÉPANNAGE                                                                     | 44   |

# 1. GÉNÉRALITÉS

Traditionnellement, la série d'opérations comprenant le remplacement de la canette sur le crochet de la machine à coudre, le retrait du fil restant sur la canette, le bobinage de la canette, l'enfilage du ressort de tension de la boîte à canette et la coupe du fil se faisait manuellement. À présent, ce dispositif a été mis au point pour exécuter de manière complètement automatique cette série d'opérations. Ce dispositif permet non seulement d'améliorer l'efficacité du travail de couture, mais également d'obtenir une fabrication d'articles stable dans les processus nécessitant une qualité élevée de couture d'assemblage. Se reporter au mode d'emploi pour la AMS-221EN/AMS224EN/IP-420 en ce qui concerne le corps principal de la machine à coudre.

# 1-1. Caractéristiques de la AW-3

| 1  | Canette, boîte à canette appli-<br>cables                                | Canette et boîte à canette de capacité exclusive.                                                                                                    |
|----|--------------------------------------------------------------------------|----------------------------------------------------------------------------------------------------|
| 2  | Comptabilisation de fil appli-<br>cable                                  | N° 5 à N° 30 (Japon), 135 à 45 (TEX), 020 à 060 (TKT)                                                                                                    |
| 3  | Type de fil applicable                                                   | Fil synthétique                                                                                                    |
| 4  | Opération de bobinage de la<br>canette et de retrait du fil res-<br>tant | Possible pendant que la machine à coudre fonctionne.                                                                                                    |
| 5  | Réglage des conditions selon<br>le type de fil                           | Il est possible de régler les conditions à satisfaire pour effilocher<br>le fil au début du bobinage d'une canette.                                                                                                    |
| 6  | Tension du secteur                                                       | 100,120/200,220,240 Vac ±10 %, Monophasée 50/60 Hz                                                                                                    |
| 7  | Consommation d'électricité                                               | 100 VA                                                                                                    |
| 8  | Pression de l'air comprimé<br>utilisé                                    | 0,5 à 0,55 MPa                                                                                                    |
| 9  | Consommation d'air                                                       | 156 Nℓ / min (valeur max.)                                                                                                    |
| 10 | Dimensions                                                               | 700 mm (W) × 650 mm (L) × 430 mm (H) (Accessoires inclus)                                                                                                    |
| 11 | Poids du dispositif                                                      | 38 kg                                                                                                    |
| 12 | Plage de tolérance de la<br>température d'opération am-<br>biante        | 5 °C à 35 °C                                                                                                    |
| 13 | Plage de tolérance de l'humi-<br>dité relative                           | 35 % à 85 % (sans condensation)                                                                                                    |
| 14 | Bruit                                                                    | - Niveau de pression acoustique d'émission continu équivalent $(L_{pA})$ au poste de travail : Valeur pondérée A de $\leq$ 75 dB; (comprend K <sub>pA</sub> = 2,5 dBA) ; selon ISO 10821- C.6.2 -ISO 11204 GR2 à Longueur de retrait du fil restant = 2 m ; longueur de bobinage du fil de canette (22 m). |

# 1-2. Configuration

\* L'illustration montre l'AMS-221EN.

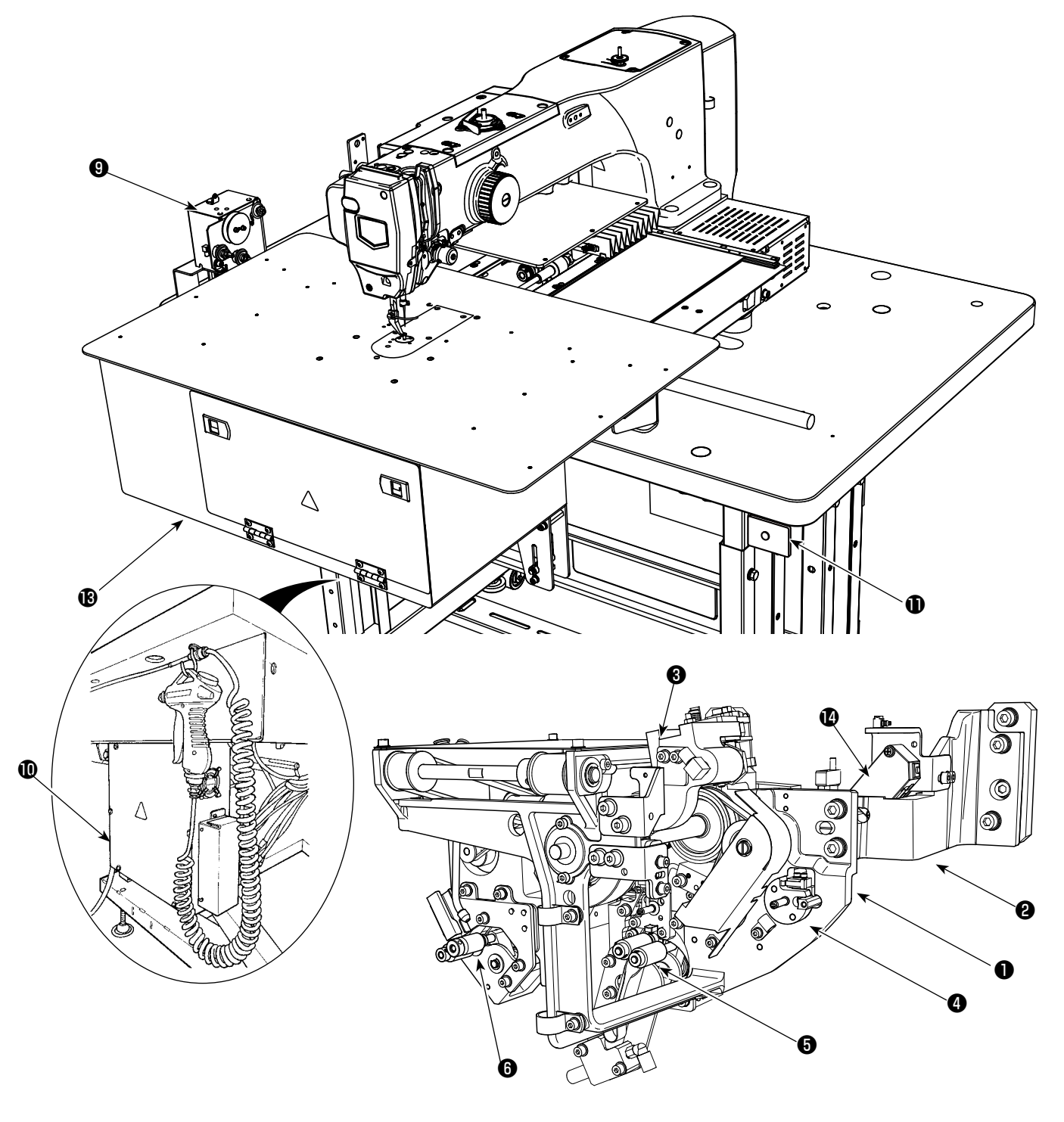

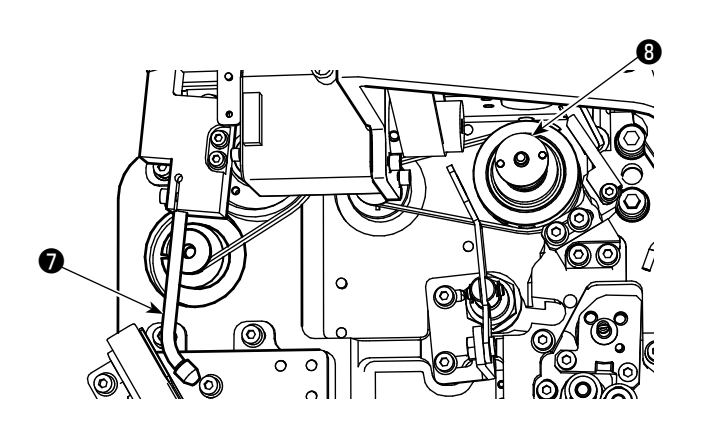

|   | Nom                                             | Fonction                                                                                                    |
|---|-------------------------------------------------|----------------------------------------------------------------------------------------------------|
| 0 | Corps principal du dispo-<br>sitif              | Montée sous le plateau de la machine à coudre, cette pièce corres-<br>pond à la partie mécanique du dispositif qui exécute automatiquement<br>le remplacement de la canette, le retrait du fil restant sur la canette, le<br>bobinage du fil sur la canette, l'enfilage du fil, la coupe du fil et l'effilo-<br>chage du fil. |
| 0 | Section en angle                                | Elle relie le corps principal du dispositif AW au plateau de la machine<br>à coudre.                                                                                                    |
| 8 | Bras du chariot                                 | Il s'agit du mécanisme de transport de la boîte à canette jusqu'au<br>crochet, à la section de réglage de canette, à la section de retrait du fil<br>restant et à la section de bobinage de la canette.                                                                                                    |
| 4 | Section de réglage de<br>canette                | Elle sert d'endroit intermédiaire utilisé pour placer une canette sur le dispositif ou l'en retirer.                                                                                                    |
| 6 | Section de retrait du fil<br>restant            | Il s'agit du mécanisme de retrait du fil restant sur la canette extraite du crochet. Cette pièce se compose du rouleau de retrait du fil restant, du vide d'aspiration, etc.                                                                                                    |
| 6 | Section d'effilochage du fil                    | Il s'agit du mécanisme permettant d'effilocher l'extrémité du fil à enrou-<br>ler sur une canette au début du bobinage de la canette. Se compose<br>d'un rouleau d'effilochage de canette, etc.                                                                                                    |
| 0 | Embout                                          | Le fil provenant du cône du fil de canette sort de la pointe de l'embout<br>via la trajectoire du fil. Le fil sortant de l'embout est bobiné sur une<br>canette.                                                                                                    |
| 8 | Section de bobinage du fil<br>de canette        | Il s'agit du mécanisme de bobinage du fil sur une canette neuve, d'en-<br>filage de la boîte à canette et de coupe du fil. Cette pièce se compose<br>de la plaque d'embrayage, de l'enfileur, du couteau de coupe du fil,<br>etc.                                                                                             |
| 9 | Unité d'alimentation du fil                     | Sert à alimenter le fil bout par bout depuis la pointe de l'embout et à mesurer avec précision la longueur du fil bobiné sur une canette pen-<br>dant le bobinage de la canette.                                                                                                    |
| Û | Boîte de commande élec-<br>trique du dispositif | Il s'agit de la boîte contenant la PCI qui commande le fonctionnement<br>du dispositif. Cette boîte de commande électrique est différente de<br>celle de la machine à coudre.                                                                                                    |
| Ð | Témoin de fonctionne-<br>ment du dispositif     | Indique que le dispositif fonctionne.                                                                                                    |
| Ð | Sac à poussière                                 | Il s'agit de l'endroit où stocker le fil restant retiré de la canette.                                                                                                    |
| ß | Couvercle                                       | Sert à empêcher l'opérateur d'entrer en contact avec la partie mobile du dispositif.                                                                                                    |
| 4 | Section de détection du fil restant (en option) | Contrôle la quantité de fil restant sur la canette avec son capteur de mesure de distance micro-laser.                                                                                                    |

# 2. INSTALLATION

## 2-1. Installation de l'AW-3S

Pour en savoir plus, se reporter aux **« Instructions de mise à niveau pour l'AW-3SB »** dans le cas de l'installation de l'AW-3S sur l'AMS-221EN ou aux **« Instructions de mise à niveau pour l'AW-3SC »** dans le cas de l'installation sur l'AMS-224EN.

## 2-2. Emplacement d'installation

Pour l'emplacement d'installation, vérifier soigneusement les points suivants.

- (1) Ce dispositif utilise un capteur optique. Afin de protéger le capteur optique d'un dysfonctionnement, ne pas installer le dispositif à proximité d'une fenêtre ou dans un autre endroit susceptible d'être exposé à la lumière directe du soleil. Ou encore, installer le dispositif dans une orientation où il ne sera pas exposé à la lumière directe du soleil.
- (2) Afin d'éviter tout dysfonctionnement, ne pas utiliser le dispositif à proximité d'un équipement générant un bruit électrique important. De plus, il est préférable de maintenir la ligne d'alimentation loin des appareils susmentionnés.

# 2-3. Installation du dispositif de détection de quantité de fil de canette restant (en option)

#### DANGER :

- 1. Il y aura un risque de perte de vision si la lumière laser pénètre directement dans l'œil. Ne pas regarder dans l'ouverture de sortie du laser.
- 2. Ne jamais fixer/retirer le capteur lorsque la machine est sous tension. En outre, ne pas utiliser le capteur à d'autres fins que pour détecter la quantité restante de fil de canette.

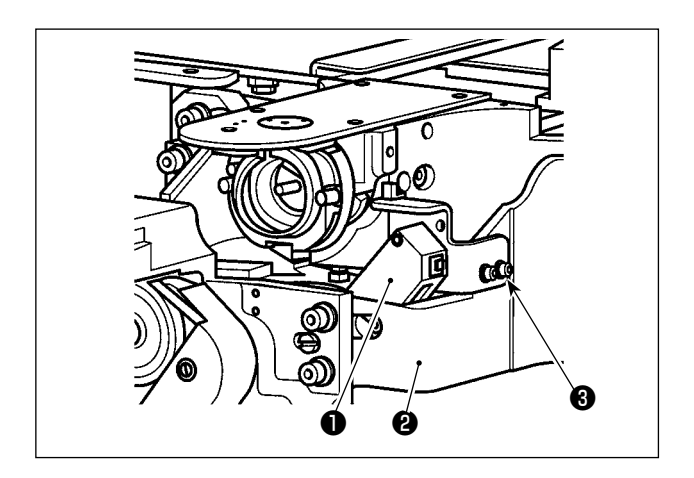

Provisoirement fixer le capteur de détection de quantité restante de fil de canette ① à la base ② avec les vis fournies ③ .

#### Spécifications du capteur de détection de quantité restante de fil de canette

Produit capteur de classe 2 Sortie maximale : 1 mW Longueur d'onde : 655 nm (rouge)

#### Normes de sécurité JIS / IEC60825-1 2014

Pour en savoir plus, se reporter aux « **Instructions de mise à niveau pour l'AW-3SB** » dans le cas de l'installation de l'AW-3S sur l'AMS-221EN ou aux « **Instructions de mise à niveau pour l'AW-3SC** » dans le cas de l'installation sur l'AMS-224EN.

# **3. PROCÉDURE DE FONCTIONNEMENT**

AVERTISSEMENT :

Pour ne pas risquer un accident causé par une brusque mise en marche de la machine, toujours la mettre hors tension avant d'effectuer les opérations suivantes.

# 3-1. Ouverture/fermeture de la porte du couvercle

Il est nécessaire d'ouvrir la porte du couvercle avant **1** pour configurer le fil de canette. Pour ouvrir la porte du couvercle avant **1**, l'ouvrir tout en poussant les deux boutons-pression **2** dans le sens de la flèche simultanément des deux mains.

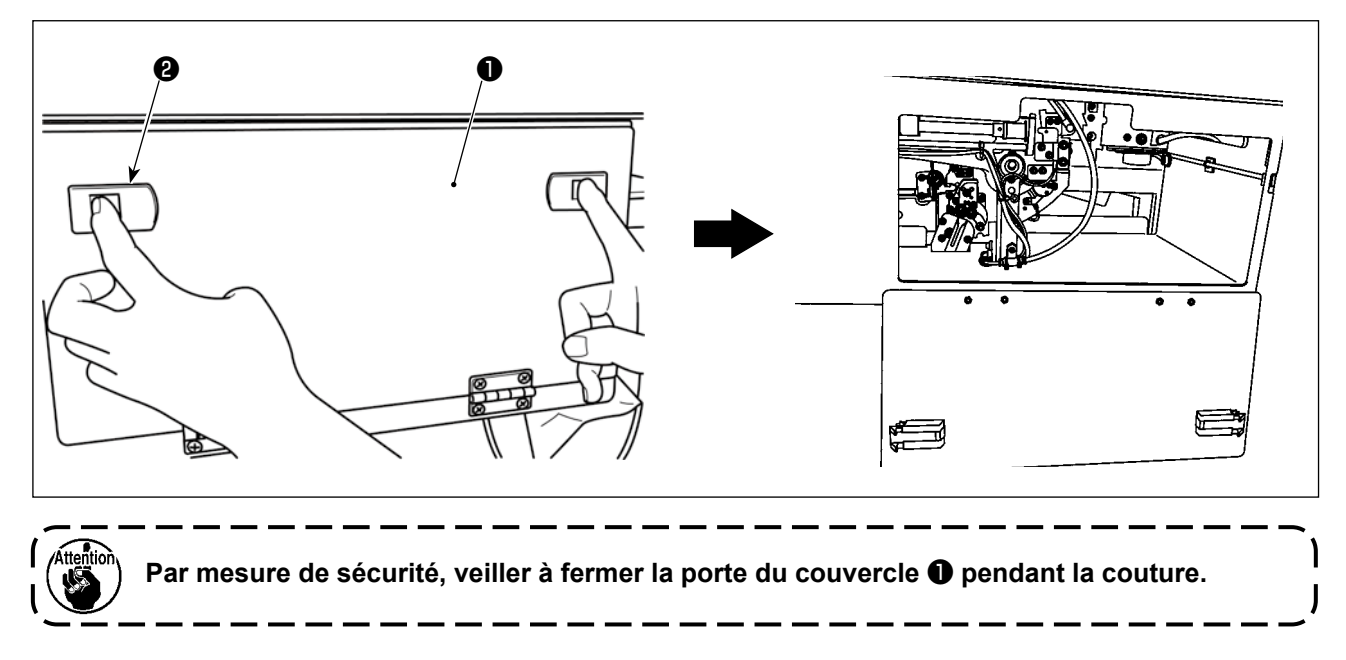

# 3-2. Comment enfiler le fil de canette sur le dispositif

Pour pouvoir mesurer avec précision la longueur du fil provenant du cône **①** du fil de canette à bobiner sur une canette, guider le fil depuis le cône **①** du fil de canette par l'unité d'alimentation du fil de canette et tirer le fil hors de l'embout comme illustré sur la figure.

Installer le disque du porte-bobine sur la position la plus basse possible. S'il est installé à une position élevée, une tension excessive sera exercée sur le fil tiré du cône **1** du fil de canette provoquant une défaillance.

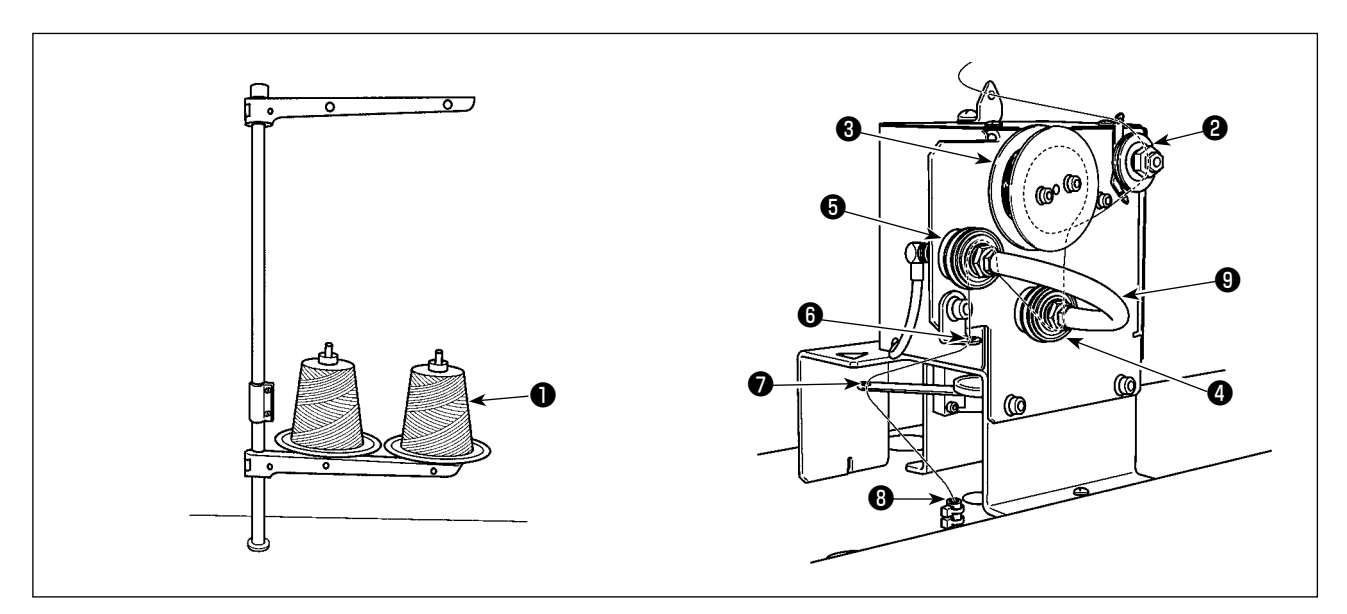

- Insérer la fiche du cordon d'alimentation dans une prise et mettre le dispositif sous tension. Appuyer sur O.
   Patienter jusqu'à ce que l'initialisation du dispositif soit terminée. (Environ 10 secondes.)
- 2) Faire passer le fil tiré du cône du fil de canette 1 par le contrôleur de tension du fil 2.
- 3) Bobiner une couche de fil sur le rouleau de mesure de longueur du fil 3.
- 4) Faire passer le fil par le guide-fil () au moyen des contrôleurs de tension () et ().
  Il faut noter que le tube s'étendant entre les contrôleurs de tension du fil () et () est prévu pour empêcher le fil de s'enchevêtrer sur l'arbre du contrôleur de tension du fil respectif. Faire passer le fil à travers l'espace à l'intérieur de la partie incurvée du tube ().
- 5) Faire passer le fil par le trou sur la pointe du bras d'alimentation en fil 🕖 .

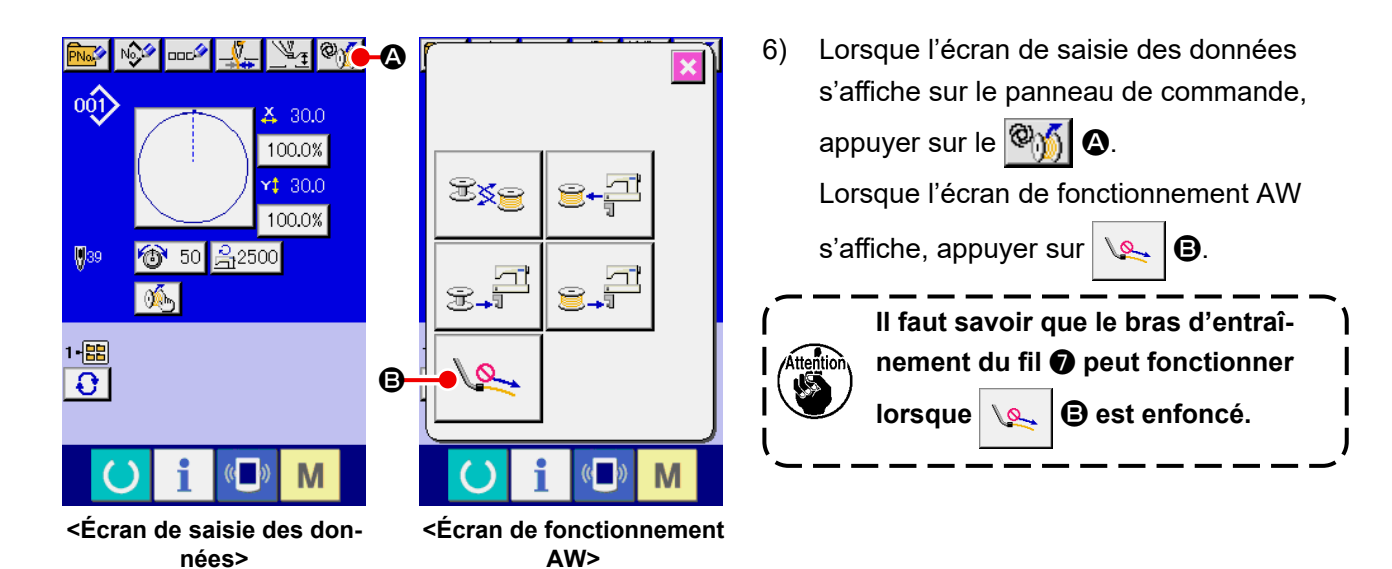

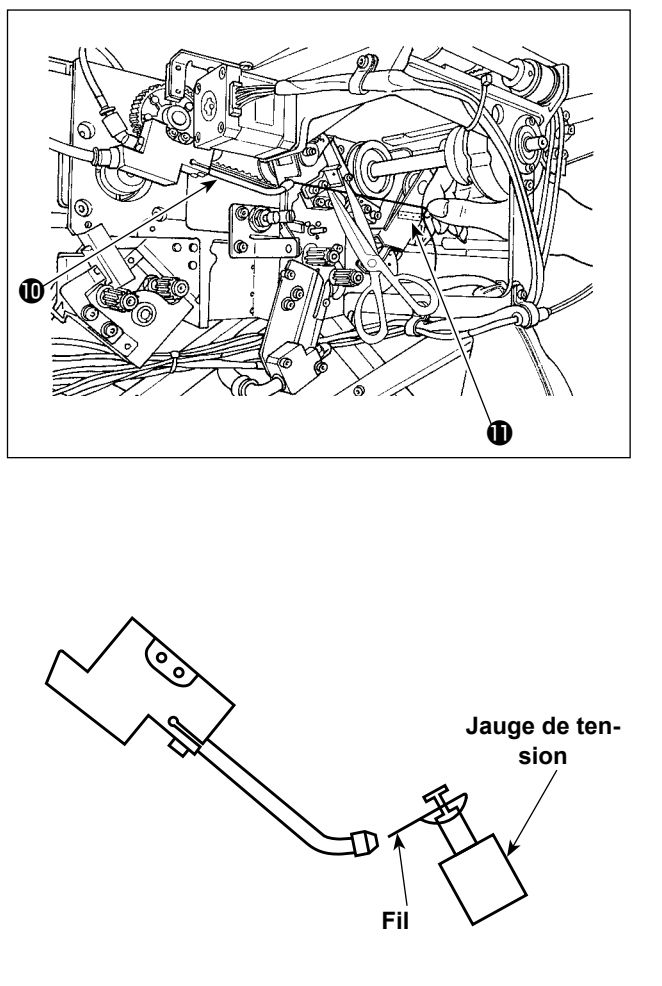

Lorsque le fil est placé dans le tube de trajectoire du fil (3), il est aspiré. Placer le fil dans le tube, tout en tirant le fil depuis le cône du fil de canette, jusqu'à ce que la longueur du fil sortant de la pointe de l'embout (10) devienne environ 13 cm. Si le fil s'arrête à mi-chemin, le tirer en arrière légèrement plusieurs fois. À cette étape, l'embout du bobineur de canette se trouve sur sa position avancée. Ici, ajuster la longueur du fil tout en observant la graduation sur l'étiquette (11) à titre indicatif.

7) L'aspiration est arrêtée en appuyant à nou-

veau sur 🗽 🕒.

Il n'est donc pas nécessaire de régler la tension du fil contrôlée par le contrôleur de tension du fil. Il convient toutefois de noter qu'il est nécessaire d'ajuster à nouveau le réglage de tension du contrôleur de tension du fil chaque fois que le fil de canette est remplacé par un fil aux filaments plus nombreux. Ajuster le réglage de la tension du contrôleur de tension du fil sur 300 à 350 gf.

[Comment enfiler la tête de la machine à coudre en cas d'erreur de bobinage du fil lors de l'utilisation d'un fil antidérapant]

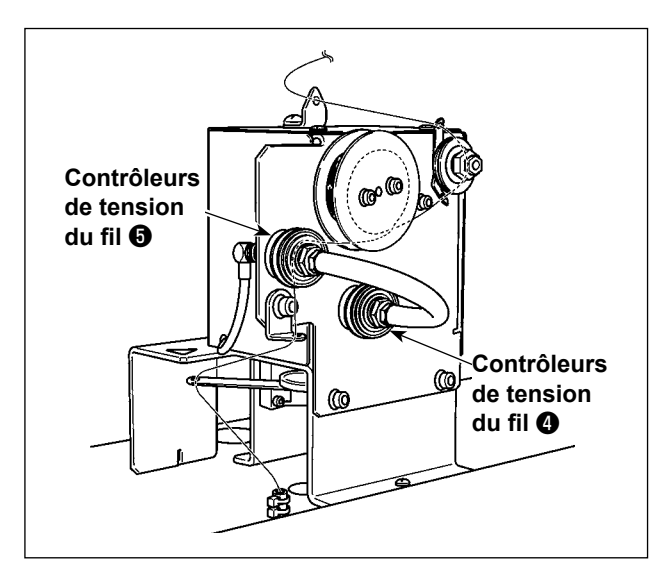

Ne pas enfiler le contrôleur de tension du fil 4.

## 3-3. Comment mettre en place une canette

Ce dispositif utilise deux boîtes à canette, chacune d'entre elles étant pourvue d'une canette.

#### (1) Comment insérer une canette dans une boîte à canette

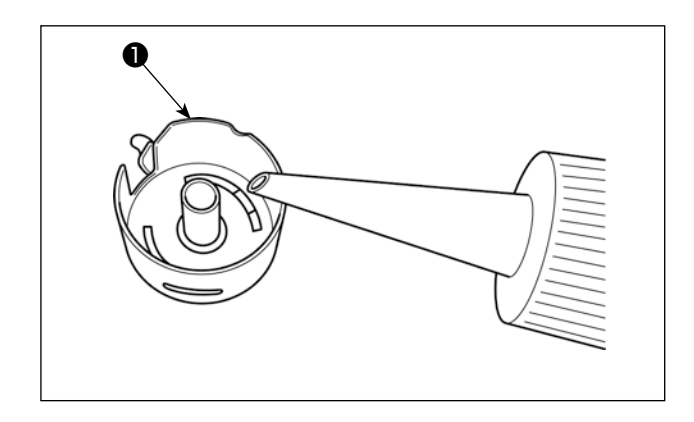

 Mettre une goutte d'huile n° 2 dans la boîte à canette avant de placer la canette ①.

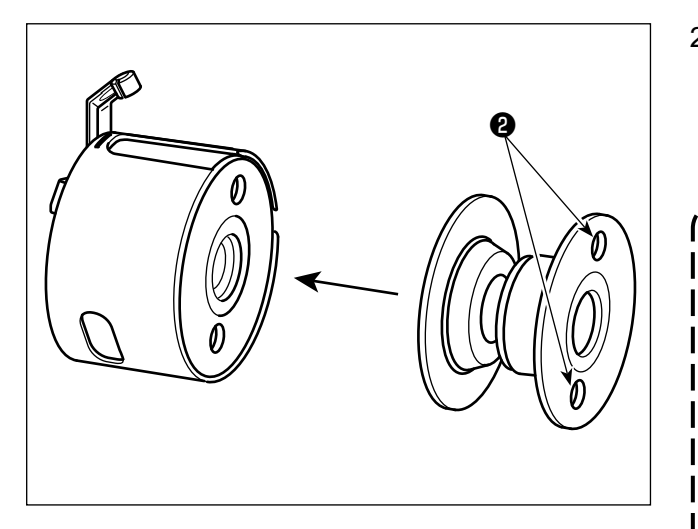

 Insérer une canette dans la boîte à canette de sorte que les orifices d'embrayage ② (en deux emplacements) de la canette soient amenés vers le côté ouvert.

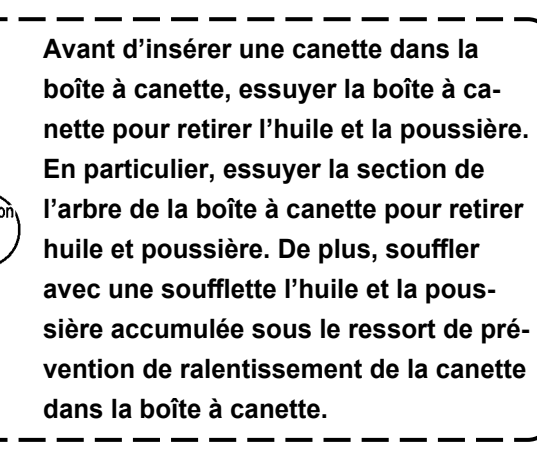

۱

#### (2) Comment charger une canette dans le dispositif

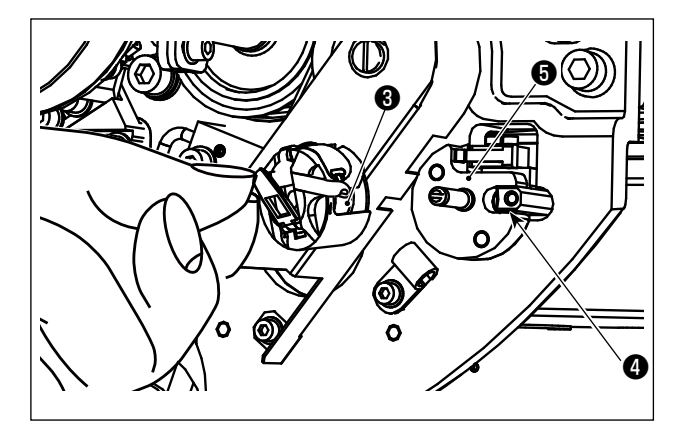

Charger la boîte à canette pourvue d'une canette, comme décrit en (1), dans la section de mise en place de la canette **③** du dispositif. Charger la boîte à canette pourvue d'une canette tout en plaçant la main par-dessous le côté droit du couvercle situé de côté du dispositif. Placer la boîte à canette de sorte que sa section ouverte **③** s'aligne sur l'élément de verrouillage

4.

Placer la boîte à canette dans le dispositif avec sa griffe soulevée. Pousser complètement la boîte à canette dans le dispositif jusqu'à ce qu'elle n'aille pas plus loin.

Si la boîte à canette n'est pas correctement placée dans la section de mise en place de la canette **1** du dispositif, une erreur peut se produire, par exemple la pince n'attrape pas la boîte à canette.

Si la boîte à canette n'est pas correctement placée dans le dispositif, celle-ci peut tomber du dispositif sans soulever sa griffe.

Tout en maintenant le levier de la boîte à canette largement ouvert avec vos doigts, insérer la boîte à canette dans le crochet aussi loin que possible. Si le levier n'est pas suffisamment ouvert, la canette peut gêner la partie griffe du crochet et empêcher l'insertion de la boîte à canette dans sa position de verrouillage.

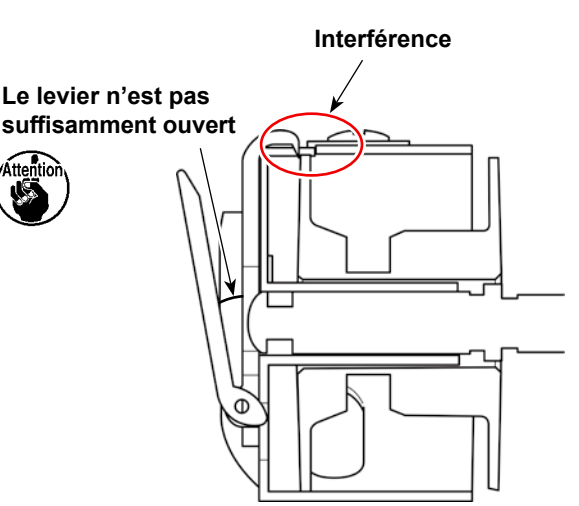

État dans lequel la boîte à canette est correctement placée dans le crochet

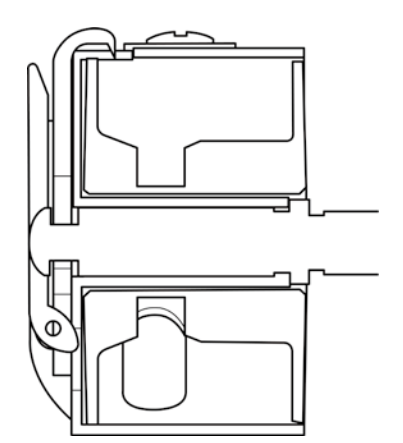

Si la boîte à canette n'est pas correctement insérée dans le crochet, elle risque de tomber pendant la couture, ce qui risque de casser l'aiguille ou la boîte à canette. Après avoir placé la boîte à canette dans le dispositif, s'assurer qu'elle n'est pas tombée du dispositif.

#### (3) Comment retirer/régler la canette de/dans la section du crochet

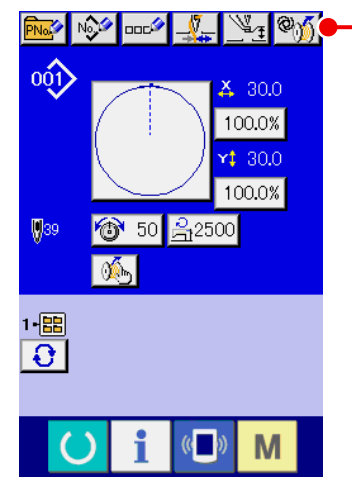

1) Mettre la machine sous tension.

En appuyant sur (a) a sur l'écran de saisie des données,
 l'écran de fonctionnement AW s'affiche.

<Écran de saisie des données>

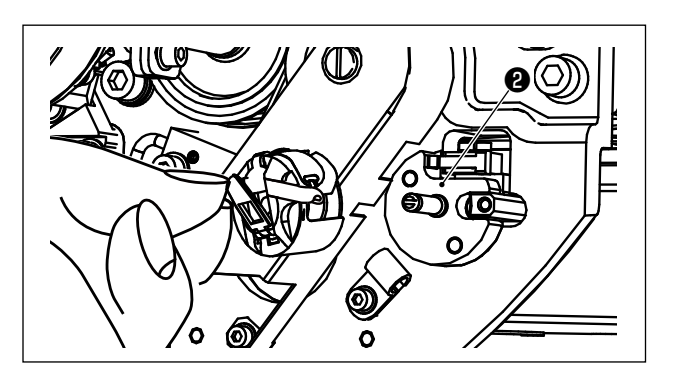

 Sortir la canette de la section de réglage de canette 2 manuellement.

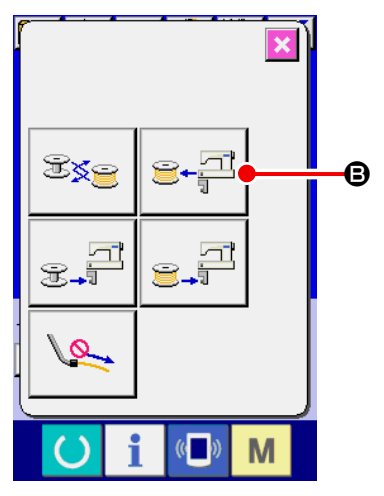

< Écran de fonctionnement AW>

4) En appuyant sur le bouton sur l'écran de fonctionnement AW, la canette placée dans le dispositif (ou dans le crochet) est transportée à la section de réglage de canette 2.
5) Sortir la canette de la section de réglage de canette 2 manuellement.

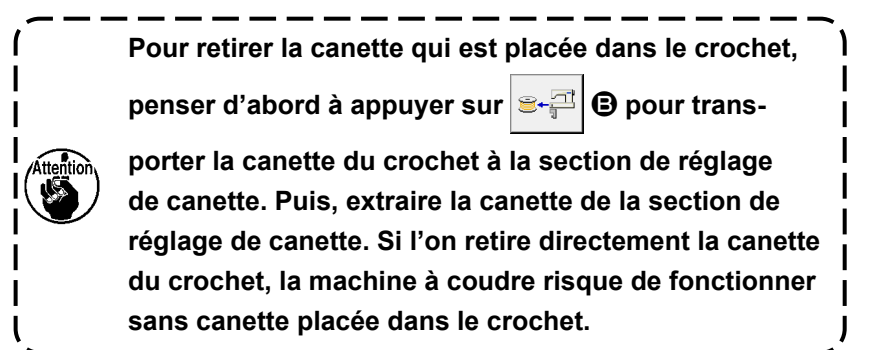

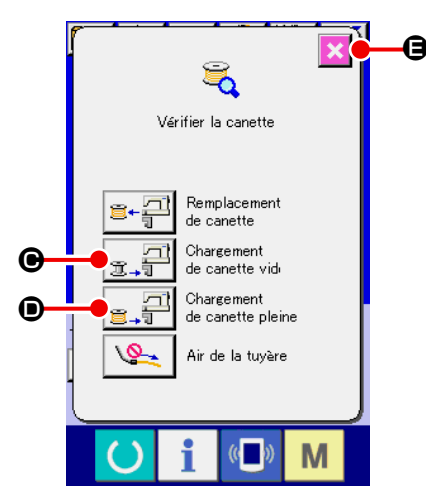

6)

<Écran de vérification des canettes>

- Placer la première canette dans la section de réglage de canette **2** manuellement.
  - Dans le cas d'une canette vide, appuyer sur <sub>𝔅</sub>, ♀
     𝔅
  - Si une canette est déjà bobinée de fil, appuyer d'abord sur
     appuyer sur
     appuyer sur

La canette est transportée dans le crochet.

- Placer ensuite la deuxième canette dans la section de réglage de canette 2.
  - Comme pour l'étape 6), appuyer sur : .
     est vide.
  - Appuyer sur sur si ly a une canette déjà bobinée de fil.
- Appuyer sur e, pour rétablir l'écran de saisie des données.

Si l'une des canettes placées dans la section de réglage de canette est vide, le dispositif bobinera le fil sur la canette. Une fois que le dispositif termine le bobinage de la canette, il passe à l'état de veille en préparation pour le remplacement de la canette.

# 3-4. Longueur de fil restant à retirer

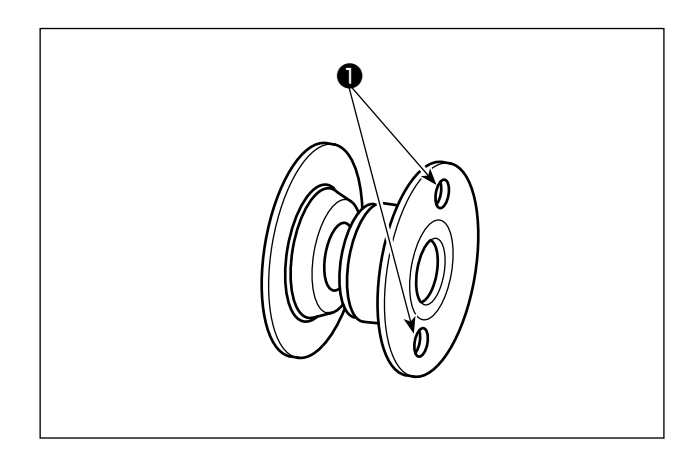

Pendant le retrait du fil restant, les orifices d'embrayage de la canette **①** pivotent à mesure que la canette tourne. Le dispositif reconnaît que le fil restant est retiré en détectant le pivotement des orifices d'embrayage de la canette **①**.

Attention

La longueur maximale du fil restant pouvant être retiré est de 8 m. Il faut savoir qu'une erreur de retrait du fil restant peut se produire si la canette ① est bobinée avec du fil à tel point que les orifices d'embrayage sont masqués par le fil. Si la longueur de fil restant sur la canette dépasse 8 m, il est nécessaire de retirer le fil de la canette manuellement.

# 3-5. Témoin de fonctionnement du dispositif

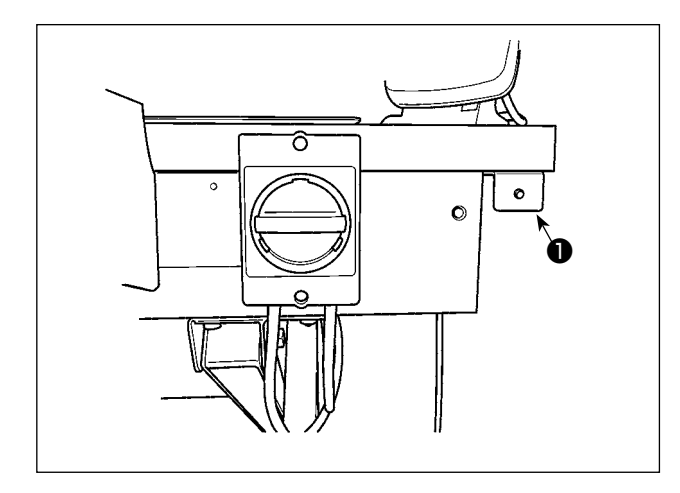

Le témoin **①** monté à côté de l'interrupteur d'alimentation indique que le dispositif fonctionne.

| Statut du témoin         | Signification                                                                                                    |
|--------------------------|----------------------------------------------------------------------------------------------------|
| Allumé<br>(sous tension) | Indique que le dispositif fonctionne. Lorsque le témoin est allumé, le dispositif est im-<br>pliqué dans le retrait du fil restant de la canette ou le bobinage de la canette. Ne pas<br>mettre le dispositif hors tension sauf en cas d'urgence. |
| Éteint<br>(hors tension) | Indique que le dispositif est à l'état de veille. S'assurer que le témoin s'est éteint avant de mettre le dispositif hors tension.                                                                                                    |

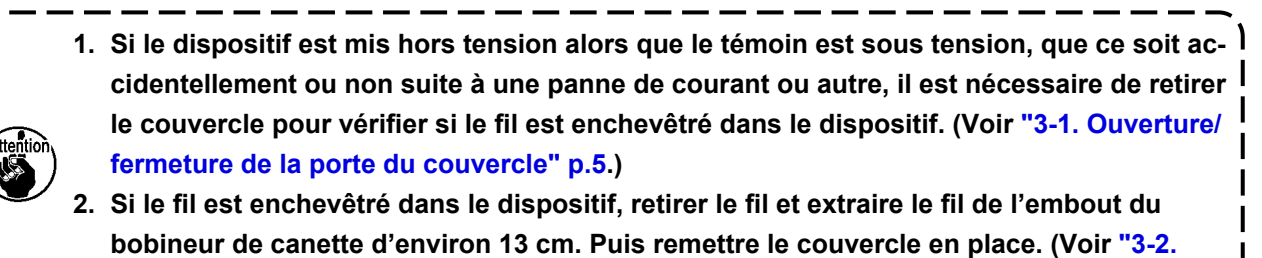

Comment enfiler le fil de canette sur le dispositif" p.6.)

# 3-6. Pour utiliser l'AW-3

Lors de l'utilisation de l'AW-3, l'interrupteur logiciel (niveau 2) " K200 " (réglage pour activer/désactiver l'AW-3) doit être réglé sur "activer".

| N°   | Description                                          | Valeur par dé-<br>faut |           |
|------|------------------------------------------------------|------------------------|-----------|
| K200 | Activé                                               | ©)                     | Désactivé |
|      | Désactivé (L'AW-3 n'est pas installé)                | <b>®</b> 6             |           |
|      | Désactivé (L'AW-3 est installé/en communication) *   | ᅠ (‱)                  |           |
|      | Désactivé (L'AW-3 est installé/sans communication) * | <mark>%∫%</mark> )     |           |

\* Sélectionner cette option pour installer l'AW-3 sans l'utiliser.
 Si l'interrupteur logiciel est réglé sur "En communication", la version logicielle de l'AW-3 peut être confirmée et écrasée.

À la réinitialisation de l'interrupteur logiciel, l'AW-3 est désactivé. Ramener l'interrupteur logiciel (niveau 2)" <mark>K200</mark> " sur "activer".

[Comment changer l'interrupteur logiciel (niveau 2)]

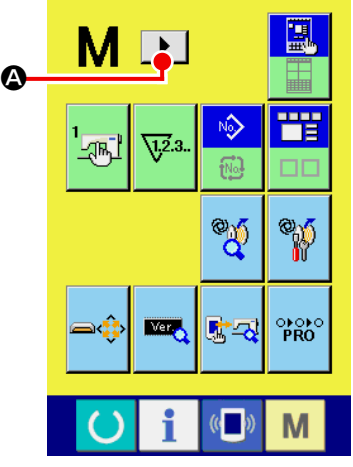

<Écran de changement de mode>

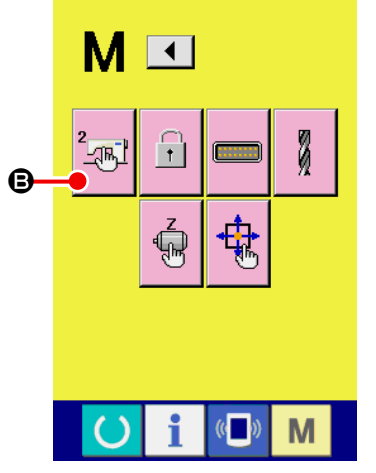

#### (1) Affichage de l'écran de la liste des données de l'interrupteur logiciel (niveau 2)

Lorsque M est maintenu enfoncé pendant environ six secondes, S s'affiche sur la partie supérieure de l'écran.
Lorsque S est enfoncé pour afficher la page suivante sur l'écran, l'interrupteur logiciel (niveau
2) s'affiche. Lorsque le bouton de set enfoncé, l'écran de la liste des données d'in-

terrupteur logiciel (niveau 2) s'affiche.

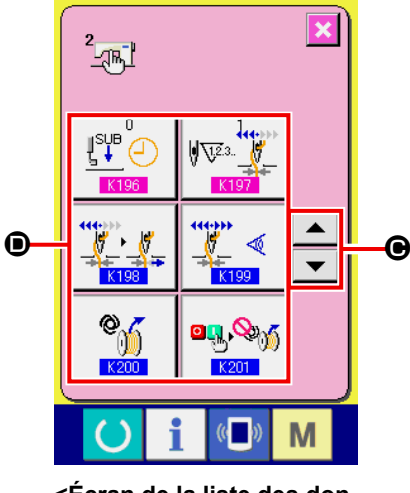

<Écran de la liste des données de l'interrupteur logiciel (niveau 2)>

#### (2) Sélection du bouton d'interrupteur logiciel à changer

Appuyer sur **O** pour sélectionner l'élément de • données **D** à modifier.

Pour les données de l'interrupteur logiciel (niveau 2) autre que

" K200 ", se reporter au manuel de l'ingénieur.

# 3-7. Comportement du dispositif AW-3 lorsqu'il est sous tension

ou 🆓 🚮 est enfoncé après la mise sous tension, l'AW-3 s'initialise s'il est utilisé pour la Lorsque ()

première fois.

Le dispositif de l'AW-3 fonctionne à la mise sous tension en supposant que des canettes bobinées de fil sont chargées dans le crochet et dans la section de réglage de canette. Si le dispositif est mis sous tension dans une autre situation, il est nécessaire de commander l'AW-3 pour charger les canettes. (Se reporter à "3-9. Fonctionnement et réglage de base" p.16 pour en savoir plus.)

# 3-8. Liste des données de l'interrupteur logiciel

| N°   | Élément                                                                                                    | Plage de réglage | Unité<br>d'édition | Valeur par<br>défaut |
|------|----------------------------------------------------------------------------------------------------|------------------|--------------------|----------------------|
| U166 | Marge de consommation de fil                                                                                                    | 0 à 25           | 1                  | 11                   |
| U167 | Sélection de l'activation/désactivation<br>de l'omission de l'erreur de retrait de fil<br>restant<br>(0: Activer, 1: Désactiver)                                                                                                    | 0 à 1            | 1                  | 0                    |
| U168 | Délai de détermination de la quantité<br>restante de fil de canette insuffisant<br>(0: Pour chaque coupe du fil, 1: Pour<br>chaque programme)                                                                                                    | 0 à 1            | 1                  | 0                    |
| U169 | Angle de détection de la quantité res-<br>tante                                                                                                    | 0 à 3            | 1                  | 3                    |
| U170 | Seuil de quantité restante                                                                                                    | 0 à 1023         | 1                  | 0                    |
| U171 | Longueur du fil restant lors de la détec-<br>tion de la rupture de fil                                                                                                    | 0 à 50           | 1                  | 0                    |
| U172 | Correction de la valeur du capteur                                                                                                    | -200 à<br>200    | 1                  | 0                    |
| K200 | Sélection de l'activation/désactivation du dispositif AW en<br>optionOptionOption |                  |                    | Oésacti-<br>ver      |
| K201 | Sélection de l'activation/désactivation du fonctionnement<br>du dispositif AW à la mise sous tension<br>Désactiver Activer                                                                                                    |                  |                    | Désacti-<br>ver      |

# 3-9. Fonctionnement et réglage de base

L'AMS-221EN ou l'AMS-224EN est équipé d'une fonction de fonctionnement indépendant permettant de configurer l'AW-3S et d'une fonction de réglage liée au changement automatique de la canette. Ouvrir l'écran de fonctionnement AW pour activer le fonctionnement indépendant ou l'écran de réglage AW pour procéder au réglage.

\* L'écran de fonctionnement AW peut être ouvert depuis l'écran de saisie des données ou l'écran de couture. L'écran de réglage AW peut être ouvert depuis l'écran de saisie des données.

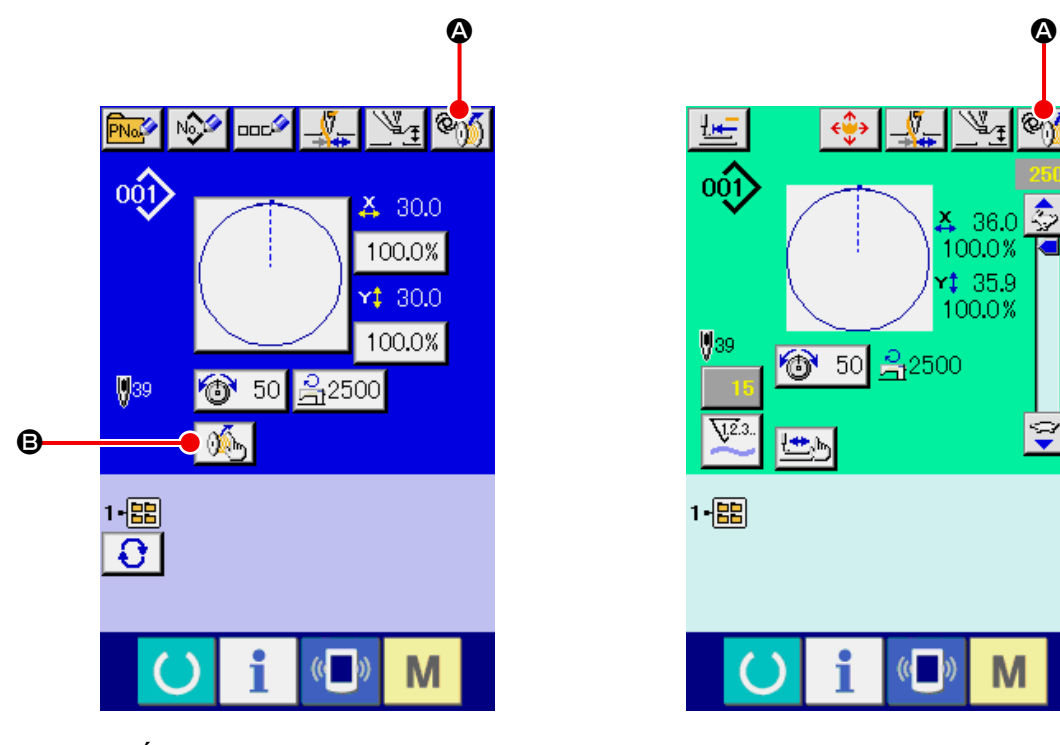

<Écran de saisie des données>

<Ecran de couture>

|   | Bouton et affichage | Description                                                                                                    |
|---|---------------------|----------------------------------------------------------------------------------------------------|
| ۵ | <u>گر</u> ھ         | L'écran de fonctionnement AW est ouvert.<br>Sur l'écran de fonctionnement AW, la configuration de l'AW comme le chargement/<br>changement de canettes peut être effectuée.                                            |
| ₿ | <u></u>             | L'écran de réglage AW est ouvert.<br>Sur l'écran de réglage AW, il est possible de procéder au réglage des données liées<br>au changement automatique de canette, comme la quantité de bobinage du fil de<br>canette. |

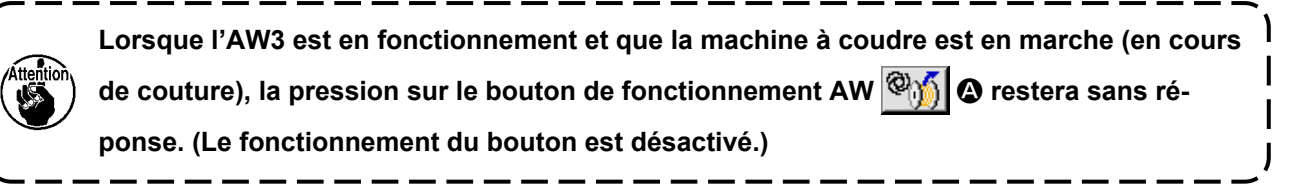

## 3-10. Utilisation de l'AW

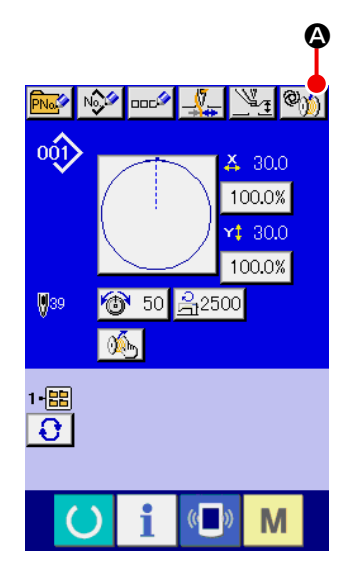

Lorsque 🦓 🕼 est enfoncé sur l'écran de saisie des données, l'écran de fonctionnement AW s'affiche.

À cette étape, l'écran de vérification de la canette s'affiche si aucune canette n'est chargée dans le dispositif ou l'écran d'erreur s'affiche en cas d'erreur AW. Sur ces écrans, l'erreur sera réinitialisée en chargeant une canette.

L'écran de fonctionnement AW s'affiche après avoir réinitialisé l'erreur.

<
 Écran de saisie des données>

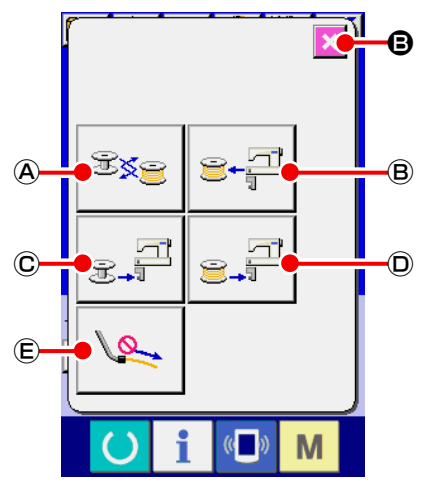

<Écran de fonctionnement AW>

Lorsque l'un des boutons suivants est enfoncé sur l'écran de fonctionnement AW, le fonctionnement indépendant correspondant de l'AW peut être activé.

Appuyer sur 🔀 🕒 pour fermer l'écran.

- A : Bouton de changement de canette
- B : Bouton d'extraction de canette
- © : Bouton de chargement de canette vide
- D : Bouton de chargement de canette enfilée
- (E) : Bouton de buse d'air

Des explications détaillées sont données à partir de la page suivante.

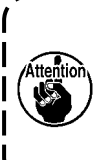

Il faut savoir que la survenue d'une erreur est possible si la canette dans le crochet **①** est directement changée, etc., manuellement sans utiliser l'écran de fonctionnement AW après la mise sous tension.

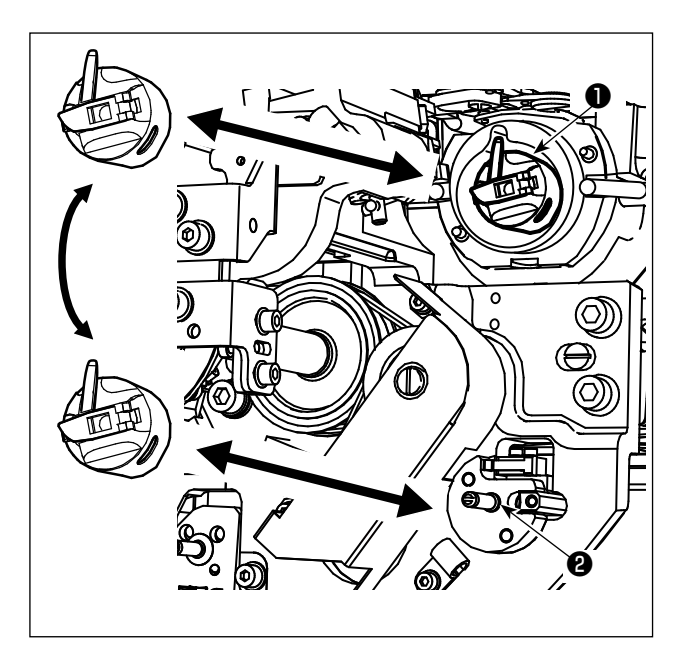

A : Bouton de changement de canetteCet bouton sert à bobiner la canette avec un

nouveau fil si le fil est changé, etc. Lorsque 🚟

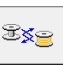

A est enfoncé, la canette insérée dans le crochet
est remplacée par une autre canette qui est présente sur la position de veille de la boîte à canette
Ensuite, le fil restant sur la canette dans le crochet
est retiré et le nouveau fil est bobiné sur la canette vide.

#### (B) : Bouton d'extraction de canette

#### C : Bouton de chargement de canette vide

Cet bouton sert à charger une canette vide sur le crochet 1.

 Veiller à vérifier que la canette à charger dans le crochet ① est vide avant d'appuyer sur

 Image: Section of the canette enfilée est chargée dans le crochet ①, un dysfonctionnement

 peut se produire lors du bobinage de la canette ou du retrait du fil restant sur la canette .

Placer une canette vide sur la position de veille de la boîte à canette 2 et appuyer sur 👷 🖾 🔘 vide.

ou  $\mathbf{e}$   $\mathbf{D}$  est enfoncé après avoir placé la canette suivante dans le crochet  $\mathbf{0}$ .

Si une canette est déjà présente sur le crochet ①, le dispositif se met à bobiner la canette.

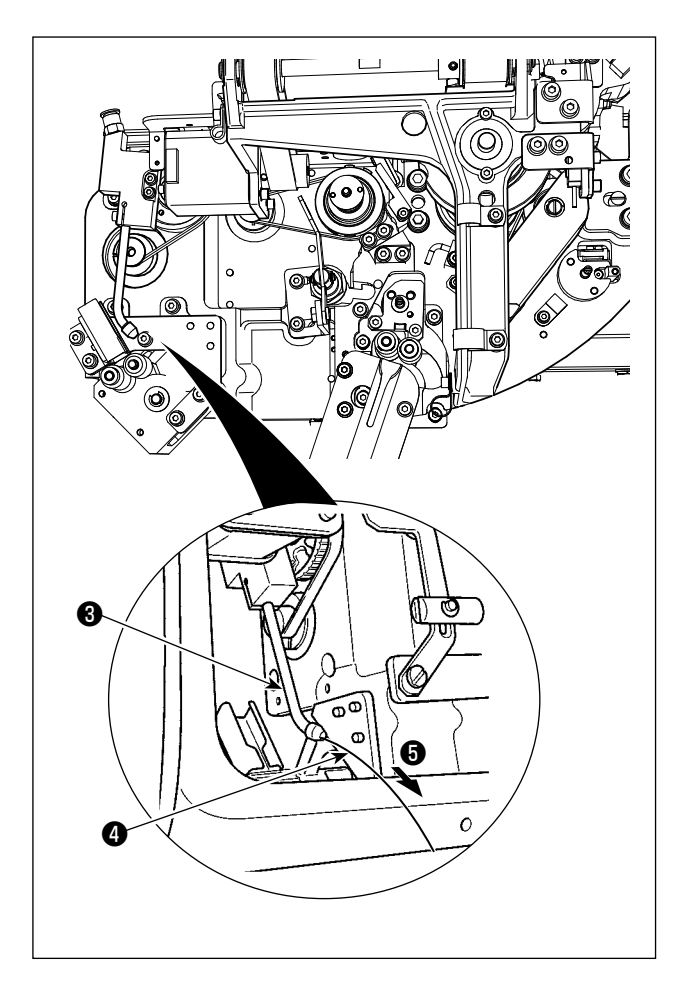

 D : Bouton de chargement de canette enfilée
 Cet bouton sert à charger une canette enfilée sur le crochet ①.

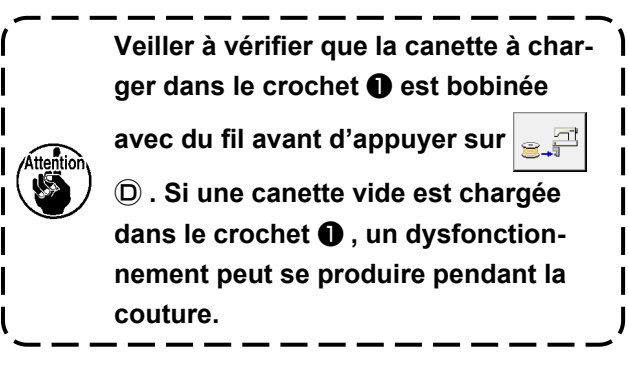

Placer la canette enfilée sur la position de veille

de la boîte à canette **2** . Appuyer sur

- S'il n'y a pas de canette sur le crochet ①, la canette enfilée placée comme décrit ci-dessus sera amenée sur le crochet ①. Ensuite, le dispositif attend que la canette suivante soit placée sur la position de veille de la boîte à canette ②.
- Si une canette enfilée est présente sur le crochet ①, le dispositif se tiendra prêt.

E : Bouton de buse d'air

Cet bouton est utilisé pour commander à la buse d'air 6 d'alimenter le fil 4 depuis l'embout 6 .

Chaque fois que 🕼 E est enfoncé, le statut de la buse d'air 6 bascule entre "ON" et "OFF".

| (<br>Attention | Il faut savoir que le bras d'entraînement du fil peut fonctionner lorsque | ) E est enfon- | ן<br>ו |
|----------------|---------------------------------------------------------------------------|----------------|--------|
| l              | Cê.                                                                       |                | J      |

# 3-11. Réglage du mode de saisie du nombre de points AW, mode de fonctionnement AW et longueur de tolérance de fil restant

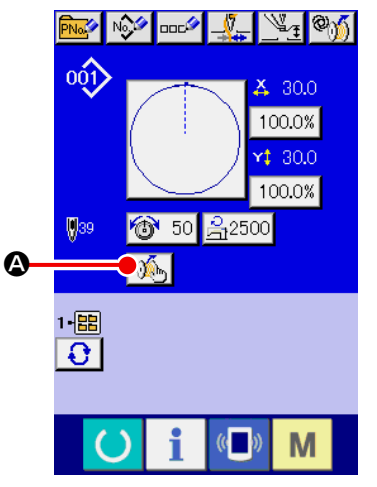

<Écran de saisie des données>

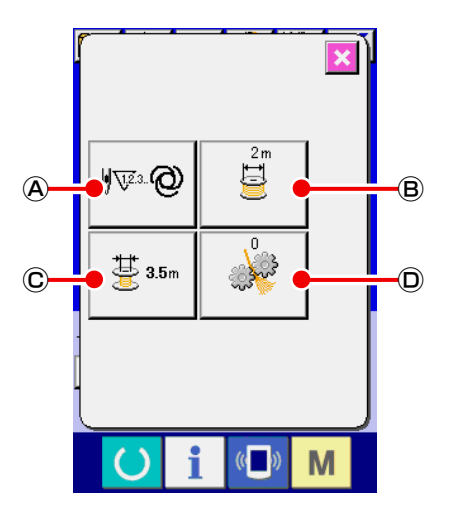

Lorsque M est enfoncé sur l'écran de saisie des données, l'écran de réglage AW s'affiche.

Lorsque l'un des boutons suivants est enfoncé sur l'écran de réglage AW, le réglage correspondant de l'AW peut être effectué.

- A : Bouton de réglage de la méthode de changement de canette
- B : Bouton de réglage de longueur de bobinage du fil de canette
- © : Bouton de sélection de longueur de tolérance du fil restant
- D : Bouton de réglage de force d'effilochage du fil
- E : Bouton de réglage de la longueur de l'extrémité du fil de canette
- (F) : Bouton de réglage de la vitesse du moteur de retrait du fil restant

<
 Écran de réglage AW, première page>

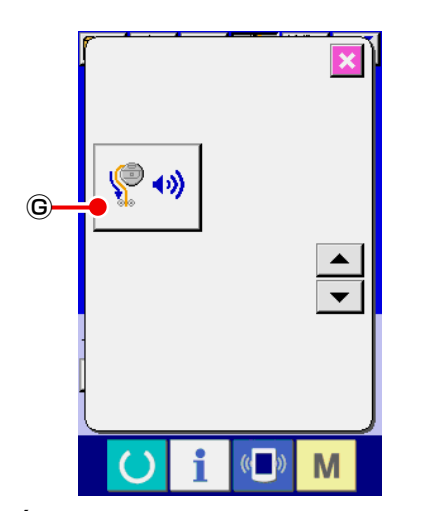

© : Bouton de réglage de changement de l'air pour le retrait du fil restant

Des explications détaillées sont données à partir de la page suivante.

<Écran de réglage AW, deuxième page>

#### 3-11-1. Sélection de la méthode de changement de canette

Appuyer sur 🐨 @ A pour afficher l'écran de réglage de la méthode de changement de canette. La méthode de changement de canette AW peut être réglée sur "automatique" ou "manuelle".

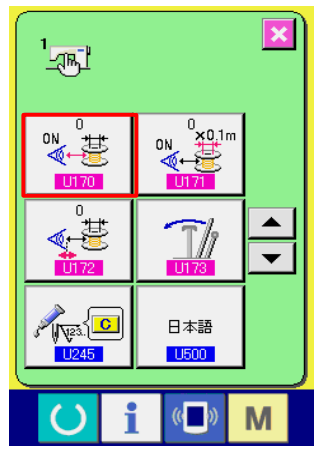

<
 Écran de la liste des données de l'interrupteur logiciel>

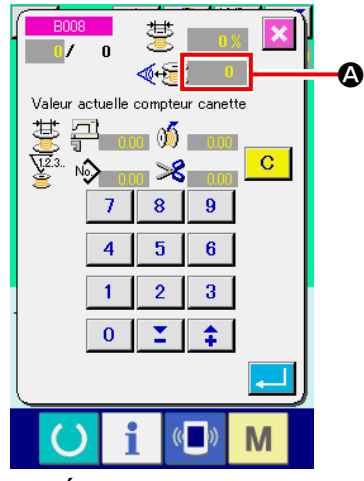

<Écran du capteur>

- Si 0 (zéro) est sélectionné avec l'interrupteur logiciel U170, le capteur de détection de fil restant ne sera pas utilisé.
   Le nombre de points à coudre avant de changer la canette est automatiquement réglé selon le programme chargé et la longueur de bobinage du fil de canette programmée. De plus, le nombre de points à coudre avant de changer la canette est automatiquement mis à jour selon la longueur de marge du fil restant au moment du changement de la canette.
- Si un autre réglage que 0 (zéro) est sélectionné avec l'interrupteur logiciel U170, le capteur de détection sera utilisé.
   Si la valeur d'entrée du capteur devient inférieure au seuil du capteur de détection de quantité restante, la quantité de fil restant est calculée à l'aide du paramètre U171 et la canette est automatiquement changée. De plus, le nombre de points à coudre avant de changer la canette sera automatiquement mis à jour selon la longueur de marge du fil restant au moment du changement de la canette.

#### Méthode de réglage de la quantité de fil restant (facultatif)

- 1) Placer une canette vide dans la boîte à canette. Puis, placer la boîte à canette sur le crochet.
- 2) La valeur du capteur **(A)** est affichée sur l'écran du capteur.
  - Valeur limite supérieure → valeur maximale de U170 (seuil de détection de quantité restante)
  - Valeur limite inférieure → valeur minimale de U170 (seuil de détection de quantité restante)
  - \* Pour régler la longueur du fil restant afin qu'un fil plus long reste sur la canette, augmenter le réglage U170.
  - \* Pour régler la longueur du fil restant afin qu'un fil plus court reste sur la canette, diminuer le réglage de U170.

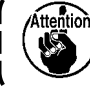

 Le réglage maximum de U170 correspond à la « valeur limite inférieure + 50 ».

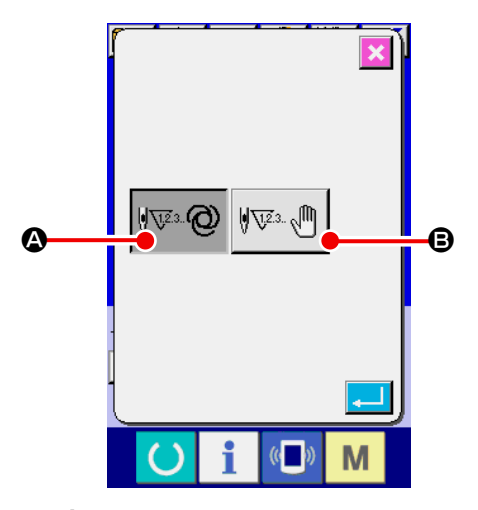

#### Automatique

Le nombre de points à coudre avant de changer la canette est automatiquement sélectionné à partir des programmes lus et des longueurs de bobinage du fil de canette programmées. De plus, le nombre de points à coudre avant de changer la canette est automatiquement mis à jour selon la longueur de tolérance du fil restant au moment du changement de la canette. Si "automatique" est sélectionné, le nombre de points mis à jour est ramené à la valeur par défaut en exécutant l'une des opérations suivantes.

۱

<Écran de réglage du mode de saisie du nombre de points AW>

- · Lors de la lecture d'un programme sur l'écran de fonctionnement AW
- · Au cas où le changement de canette est effectué sur l'écran de fonctionnement AW
- · Au cas où la canette est extraite sur l'écran de fonctionnement AW
- Au cas où la longueur de bobinage du fil de canette est changée sur l'écran de fonctionnement AW
- · Lors du changement du mode de saisie du nombre de points AW de manuel à "automatique"
  - 1. Si le réglage de la longueur de tolérance du fil restant ne correspond pas aux conditions de couture, le fil de canette peut s'épuiser pendant la couture.
  - 2. Si la longueur de tolérance du fil restant est réglée sur une valeur inférieure, le fil de canette peut s'épuiser en raison des changements de consommation du fil de canette.

Il est donc nécessaire de vérifier la longueur de fil restant réelle avant de changer la valeur de réglage.

- 3. Si la longueur de tolérance du fil restant est de 3,5 m, il peut y avoir un temps d'attente selon les conditions de couture comme la comptabilisation du fil, la longueur de bobinage du fil de canette et le programme de couture. Le cas échéant, vérifier la longueur du fil restant et la régler à nouveau.
- 4. Si la tension du fil de canette de deux canettes diffère, la longueur du fil restant sera également différente. Il est donc nécessaire de régler de sorte que les tensions de fil de canette de deux canettes soient égales.
- 5. La mise à jour automatique du nombre de points prédéfini est effectuée à partir du quatrième changement automatique de canette.
- 6. En mode de couture d'essai, le nombre de points prédéfini n'est pas automatiquement mis à jour. De plus, noter que le nombre de points prédéfini est initialisé une fois la couture d'essai terminée.

#### B : Manuell

La canette est changée selon le nombre de points à coudre avant de changer la canette. En mode manuel, le nombre de points à coudre avant de changer la canette est compté au moyen

du compteur de fil de canette sur l'écran de réglage du compteur.

#### 3-11-2. Longueur de bobinage du fil de canette

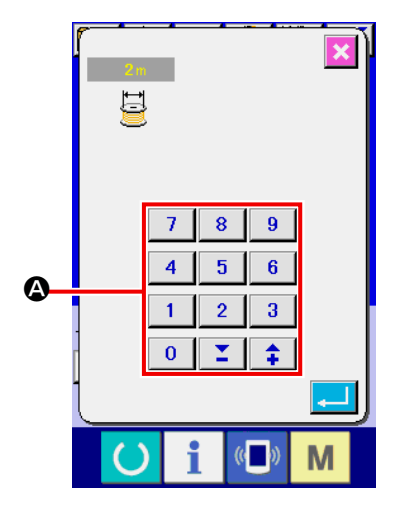

<
 <Écran de réglage de longueur de bobinage du fil de canette>

Lorsque B est enfoncé, l'écran de réglage de la longueur de bobinage du fil de canette s'affiche.

#### Clavier numérique

La longueur de bobinage du fil de canette peut être saisie avec le clavier numérique.

Longueur de bobinage du fil de canette : Min. 2 m

Max. 200 m

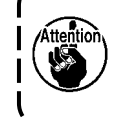

Régler la longueur de bobinage du fil de canette de sorte que le fil bobiné sur une canette ne dépasse pas de la boîte à canette.

Se reporter au tableau indiqué ci-dessous pour un guide des longueurs de bobinage du fil de canette.

| Nylon collé 6.6 | TEX 135       | TKT 020 | Max. 12 m |
|-----------------|---------------|---------|-----------|
| Nylon collé 6.6 | TEX 105       | TKT 030 | Max. 22 m |
| Nylon collé 6.6 | <b>TEX 70</b> | TKT 040 | Max. 30 m |
| Nylon collé 6.6 | TEX 45        | TKT 060 | Max. 45 m |

#### 3-11-3. Sélection de la longueur de tolérance du fil restant

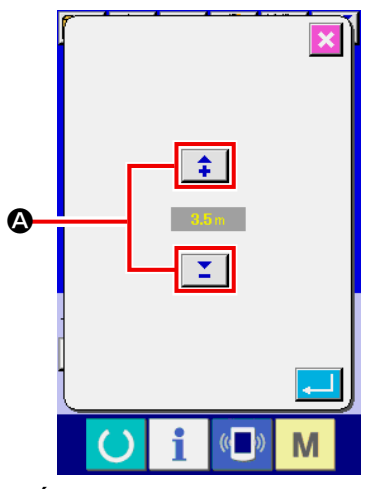

<Écran de sélection de longueur de tolérance du fil restant> Lorsque 🖑 35m 🛈 est enfoncé sur l'écran de réglage AW, l'écran

de longueur de tolérance du fil restant s'affiche.

Sur l'écran de sélection de longueur de marge du fil restant, la longueur de marge du fil restant peut être définie entre 0 et 3,5 m

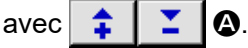

La longueur de tolérance du fil restant est utilisée lorsque la méthode de changement de canette est réglée sur "automatique".

#### 3-11-4. Réglage de la force d'effilochage du fil

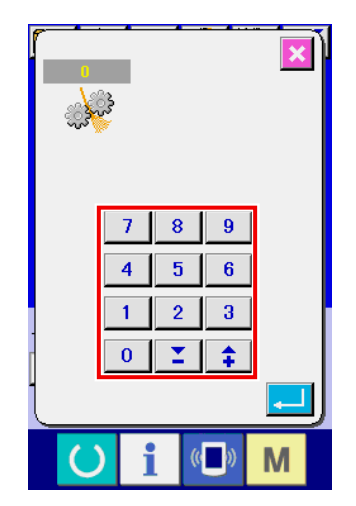

Lorsque Dest enfoncé sur l'écran de réglage AW, l'écran de longueur de la force d'effilochage du fil s'affiche.

La force d'effilochage du fil peut être réglée en cinq étapes différentes de 1 à 5 sur l'écran de réglage de force d'effilochage du fil. Si "0" est saisi comme force d'effilochage du fil, l'effilochage du fil ne sera pas exécuté.

Si le fil est durci par de la résine, comme du fil collant (fil enduit), il n'est pas possible de bobiner le fil sur la canette. Dans ce cas, activer l'assouplisseur de fil pour desserrer l'extrémité du fil. L'assouplisseur de fil fonctionne pour desserrer l'extrémité du fil. Sa valeur de réglage de référence est « 1 ». Plus la valeur de réglage est élevée, plus l'assouplisseur de fil fonctionne.

1. L'assouplissement du fil prend du temps. Il est recommandé de régler la valeur au minimum tant qu'il est possible de bobiner le fil sur une canette. Plus la valeur est élevée et plus le bobinage de la canette prendra du temps. Le cas échéant, la couture ne pourra pas commencer tant que le remplacement de la canette n'est pas terminé.

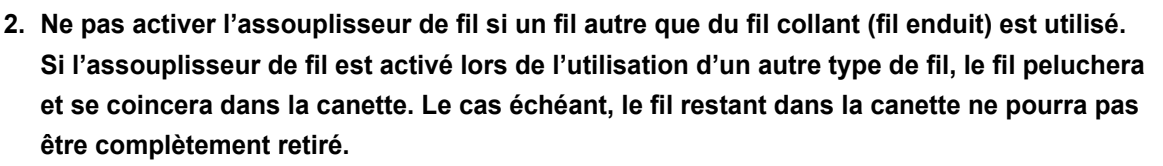

#### 3-11-5. Réglage de la longueur de l'extrémité du fil de canette

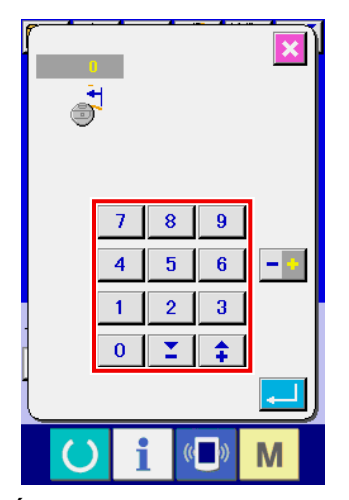

<Écran de réglage de longueur de l'extrémité du fil de canette>

Appuyer sur È sur l'écran de réglage AW pour afficher l'écran de réglage de la longueur de l'extrémité du fil de canette. Sur l'écran de réglage de la longueur de l'extrémité du fil de canette, la longueur peut être réglée entre -100 et 0. Si 0 (zéro) est saisi, le réglage de la longueur d'extrémité du fil n'est pas effectué. Dans ce cas, la longueur de l'extrémité du fil reste telle que coupée par le dispositif AW.

#### 3-11-6. Sélection de la vitesse du moteur de retrait du fil restant

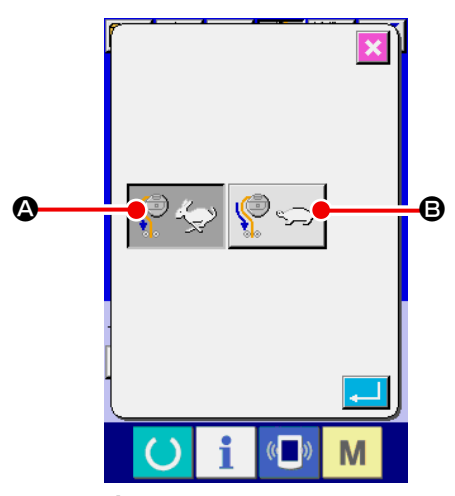

<Écran de sélection de la vitesse du moteur de retrait du fil restant>

Appuyer sur (F) sur l'écran de réglage AW pour afficher l'écran de sélection de la vitesse du moteur de retrait du fil restant. Sur cet écran, la vitesse du moteur de retrait du fil restant peut être réglée sur grande ou basse vitesse.

- Grande vitesse : Standard
- Basse vitesse : La vitesse est réduite à la moitié de la vitesse standard.

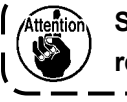

Si un fil fin ou fragile est utilisé, la vitesse du moteur de retrait du fil restant doit être réglée sur basse vitesse.

# 3-11-7. Sélection du changement de l'air pour le retrait du fil restant (uniquement pris en charge en tant qu'option)

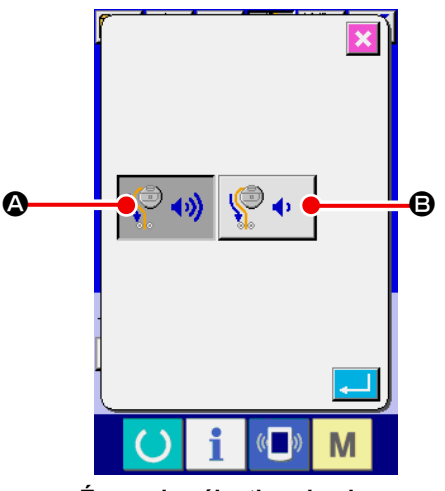

<Écran de sélection du changement de l'air pour le retrait du fil restant>

Appuyer sur <sup>(G)</sup> sur l'écran de réglage AW pour afficher l'écran de sélection du changement de l'air pour le retrait du fil restant. Sur cet écran, le changement de l'air pour le retrait du fil restant peut être réglé sur standard ou consommation d'air, faible.

- A Standard
- B Consommation d'air, faible

#### 3-11-8. Réglage du nombre de points à coudre avant de changer la canette

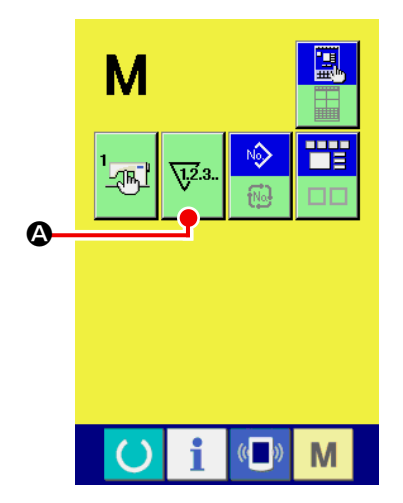

< Écran de changement de mode>

Attention

Le nombre de points à coudre avant de changer la canette doit être réglé uniquement en mode manuel. En mode automatique, le nombre de points programmé est automatiquement mis à jour.

Le nombre de points à coudre avant de changer la canette doit être réglé sur l'écran de réglage du compteur. Le compteur du fil de canette indique le nombre de points à coudre avant de changer la

canette. Appuyer sur 🔯 🕼 sur l'écran de changement de mode

pour afficher l'écran de réglage du compteur.

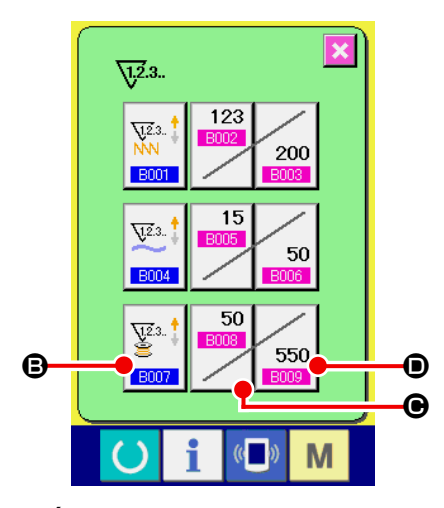

<Écran de réglage du compteur>

- Bouton pour le type de compteur du nombre de points Lorsque ce bouton est enfoncé, l'écran pour le type de compteur s'affiche. La méthode de comptage peut être sélectionnée entre le compteur progressif et le compteur dégressif. Ne pas sélectionner "désactiver le compteur".
- E : Bouton de valeur actuelle du compteur Lorsque ce bouton est enfoncé, l'écran de la valeur actuelle du compteur s'affiche. Sur cet écran, la valeur actuelle du compteur peut être réglée et effacée. L'unité de la valeur de réglage du compteur est "×10" points.
- Bouton de valeur de réglage du compteur
   Lorsque ce bouton est enfoncé, l'écran de valeur de réglage du compteur s'affiche. Sur cet écran, la valeur de réglage du compteur peut être réglée et effacée. L'unité de la valeur de réglage du compteur est "×10" points.

Nombre de points : Min. 10 points (Affichage : 1) Max. 99990 points (Affichage : 9999)

1. En mode automatique, la valeur de consigne du compteur est automatiquement mise à jour. Alors, ne le changez pas.

2. La longueur de fil restant est de 8 m au maximum. Il faut savoir qu'une erreur de retrait du fil restant peut se produire si la longueur du fil à retirer dépasse 8 m. Il est recommandé de régler le nombre de points à coudre avant de changer la canette de sorte que la longueur de fil restant soit de 8 m ou moins.

# 3-12. Exemple de fonctionnement

Voici un exemple de fonctionnement réel du dispositif.

#### (1) Si les deux canettes ont été extraites du dispositif ou si les deux canettes sont vides

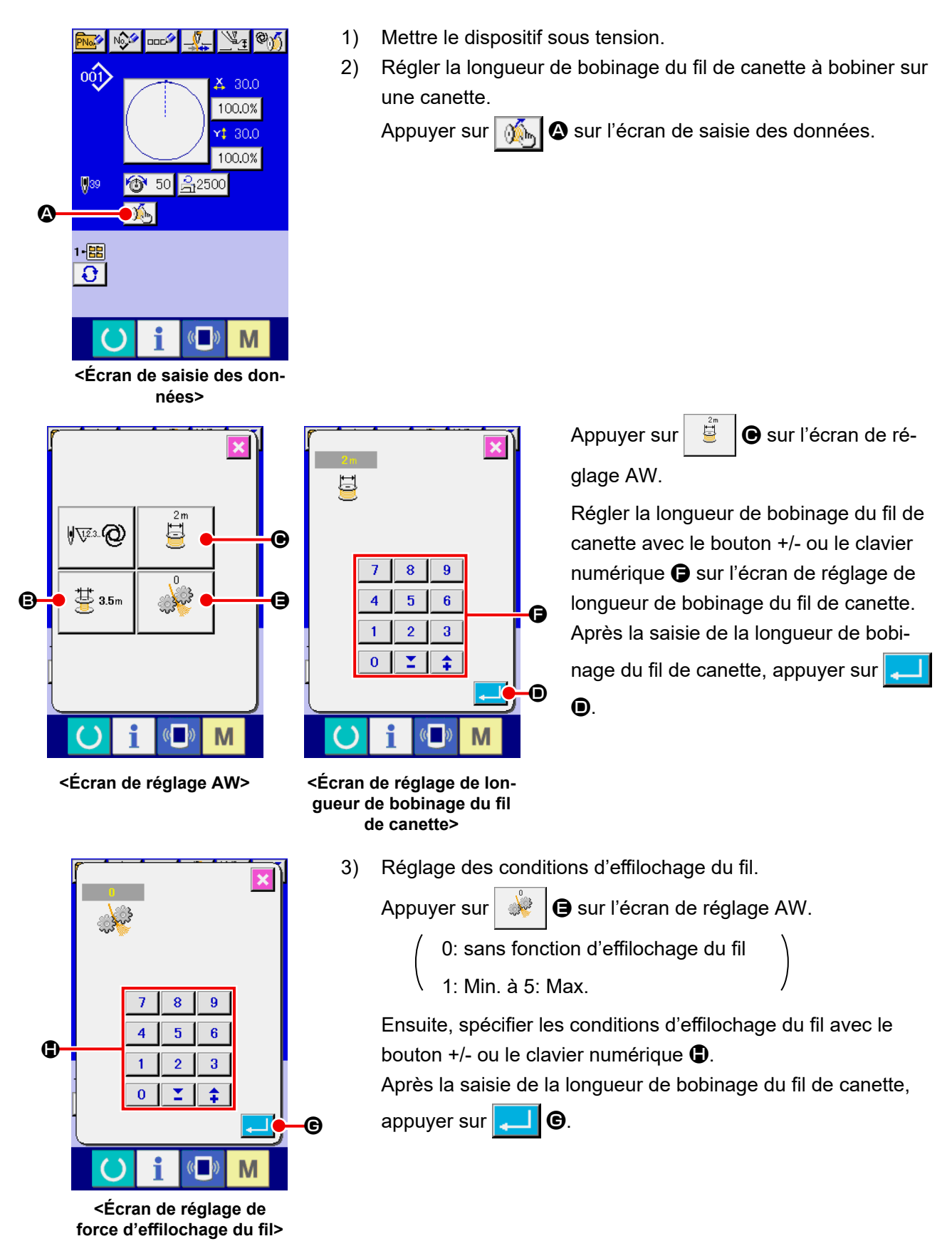

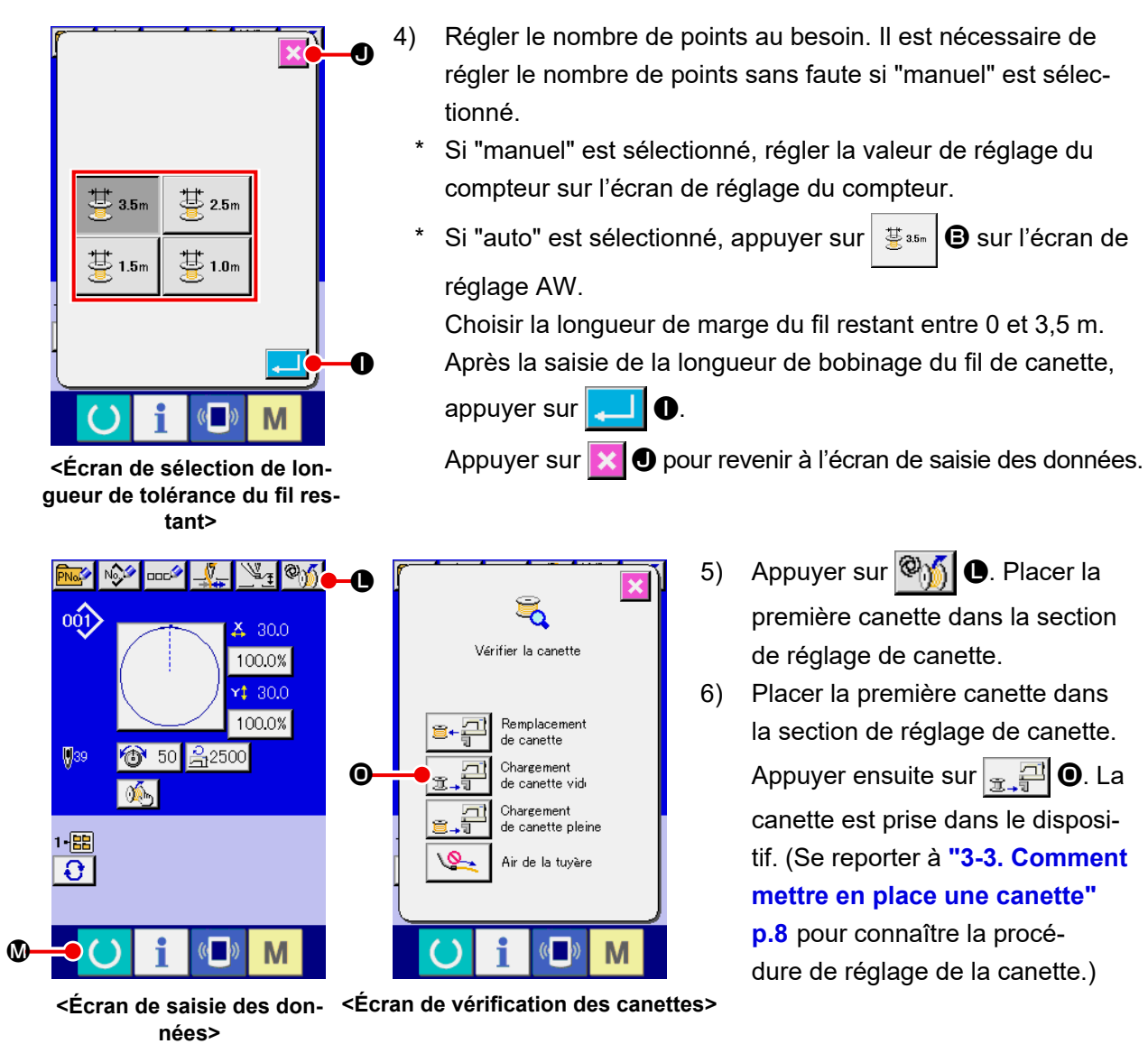

7) 8) 9) 10 0 10

<Écran de fonctionnement AW>

- Ensuite, placer la deuxième canette dans la section de réglage de canette.
- 8) Appuyer sur 🚌 🗐 🛈 de la même manière.
- À présent, le dispositif se met à bobiner la canette. Patienter un instant jusqu'à ce que le dispositif termine le bobinage de la canette.
- 10) Appuyer sur 🔀 🔇 pour revenir à l'écran de saisie des don-

nées.Appuyer sur 🌔 🛽

**(**) pour afficher l'écran de couture.

Une fois que l'écran de couture s'affiche, la couture peut être démarrée.

(2) Si les deux canettes ont été extraites du dispositif ou si une ou les deux canettes sont bobinées avec du fil

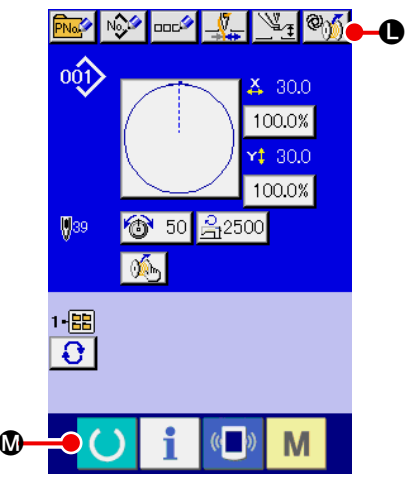

<
 Écran de saisie des données>

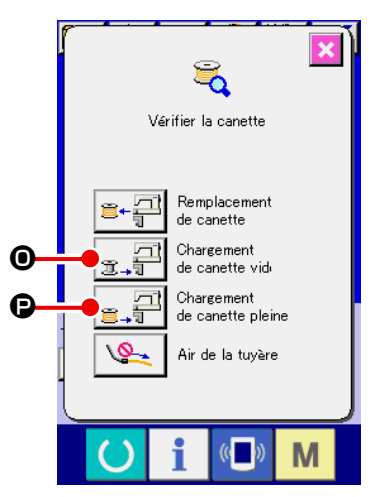

<Écran de vérification des canettes>

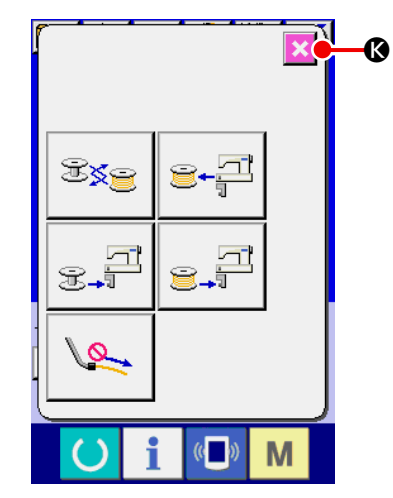

< Écran de fonctionnement AW>

Dans ce cas, les étapes de la procédure pour l'extraction à l'étape 5) sont les mêmes que celles en (1).

À partir de l'étape 6), suivre les étapes suivantes de la procédure.

- Placer la première canette dans la section de réglage de canette. (Se reporter à "3-3. Comment mettre en place une canette"
   p.8 pour connaître la procédure de réglage de la canette.) Si la canette placée est :
  - canette vide, appuyer sur Mile (0, appuyer ensuite sur

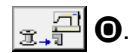

• déjà bobinée avec du fil, appuyer sur 🧐 🛈, appuyer en-

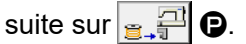

La canette est placée dans le crochet.

- 7) Ensuite, placer la deuxième canette dans la section de réglage de canette.
- 8) Comme à l'étape 6), si la canette placée dans la section de réglage de la canette est :
  - canette vide, appuyer sur (1), appuyer ensuite sur

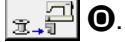

• déjà bobinée avec du fil, appuyer sur 🎯 🍏 🕒, appuyer en-

La canette est placée dans le crochet.

9) Appuyer sur 🔀 🔇 pour revenir à l'écran de saisie des don-

nées. Appuyer sur () 🛛 pour afficher l'écran de couture.

Une fois que l'écran de couture s'affiche, la couture peut être démarrée.

Si l'une des canettes est vide, le dispositif bobine le fil sur la canette. Après que le dispositif termine de bobiner la canette, il entre à l'état de veille attendant le moment de changer la canette.

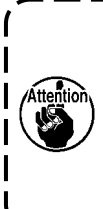

Il faut redoubler de précaution lors de l'utilisation d'une canette déjà bobinée avec du fil, étant donné que le nombre de points programmé peut ne pas être cousu dans son intégralité (à savoir, le fil de canette peut s'épuiser pendant la couture) si la quantité de fil bobiné sur la canette n'est pas suffisante.

Il est conseillé d'éviter d'utiliser une canette qui a été utilisée à moitié ou une canette bobinée avec une quantité inconnue de fil (ou d'utiliser une telle canette après le retrait du fil bobiné dessus à la main jusqu'à ce qu'elle se vide) afin d'empêcher complètement le problème indiqué ci-dessus. S'il s'avère nécessaire d'utiliser une canette utilisée à moitié, il faut régler le nombre de points sur une valeur plus petite. La quantité de fil à retirer d'une canette est grande au début, mais elle devient de plus en plus adéquate si "auto" est sélectionné.

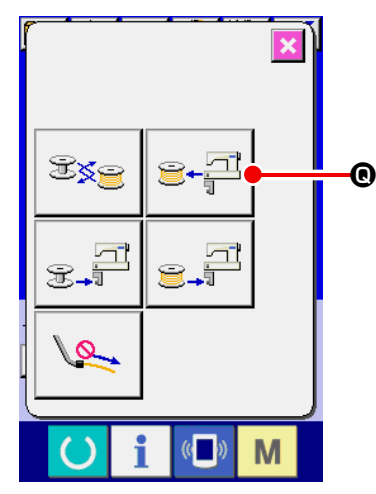

< Écran de fonctionnement AW>

(Si une ou deux canettes sont chargées dans le dispositif (y compris le crochet) différemment du cas (2).)

- 1) Mettre le dispositif sous tension.
- 2) Si une canette est chargée dans la section de réglage de canette, l'extraire.
- 3) Si une autre canette reste encore dans le dispositif (ou dans le crochet), appuyer sur <sup>(2+<sup>2</sup>)</sup> ● pour que la section de réglage

de canette alimente la canette sur une position à laquelle la canette puisse être extraite.

Ensuite, exécuter la procédure de fonctionnement (1) ou (2).

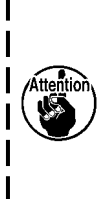

 Veiller à amener la canette sur la section de réglage de canette avec

 canette avec

 etail

 @ avant de retirer la canette placée

 dans le crochet lorsque cela est nécessaire. Si l'on

tente de retirer directement la canette du crochet, la machine à coudre risque de fonctionner sans canette placée dans le crochet.

#### (4) Si le dispositif reste à l'état fini de la couture précédente

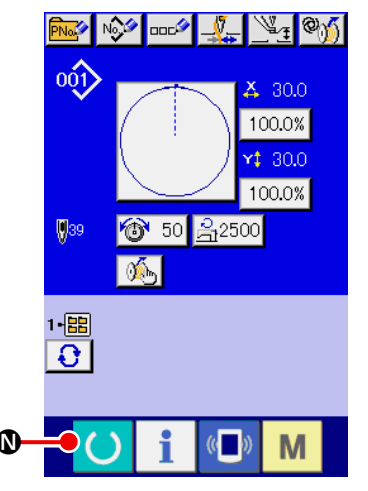

<Écran de saisie des données>

(Si la couture précédente a été finie normalement et avec une canette placée dans le crochet et l'autre canette placée dans la section de réglage de canette.)

- 1) Mettre le dispositif sous tension.
- Appuyer sur O pour afficher l'écran de couture. Une fois que l'écran de couture s'affiche, la couture peut être démarrée.

Autrement dit, l'opération nécessaire à l'état indiqué ci-dessus sert uniquement à mettre le dispositif sous tension. Noter que le nombre de points est réglé à la valeur efficace à la fin de la couture précédente. Ainsi, la couture peut être démarrée en continu depuis la couture précédente.

#### (5) Dysfonctionnement de la fonction d'annulation

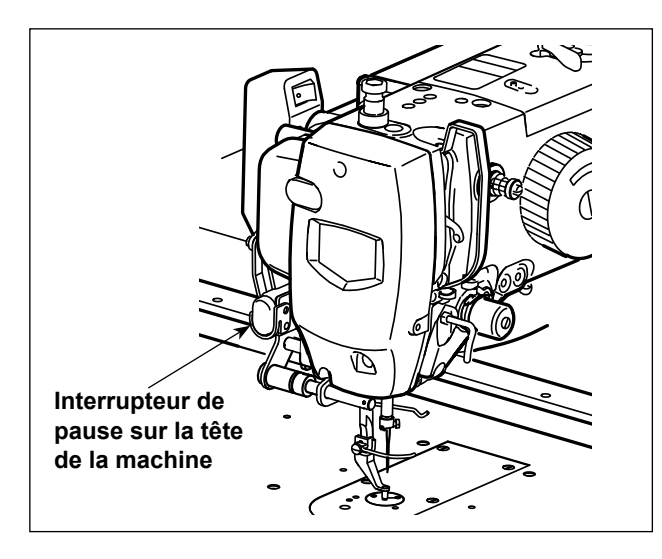

\* Cette fonction est utilisée avec l'interrupteur de pause monté sur la tête de la machine.

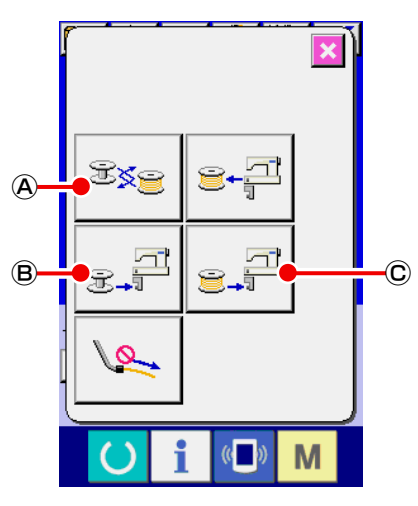

< Écran de fonctionnement AW>

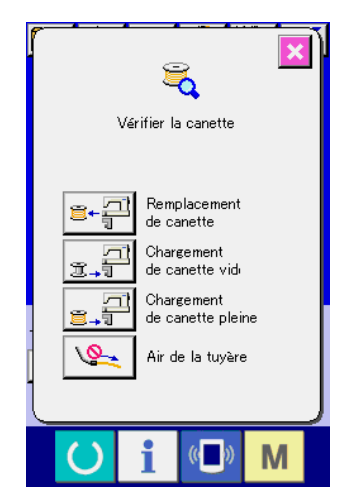

<

Écran de vérification des canettes>

1) Détermination de l'acceptabilité de l'annulation

Si le bouton de changement de canette 💐 🙆 , le bouton

de chargement de canette vide  $\mathbb{E}^{\mathbb{Z}}$  B ou le bouton de

chargement de canette bobinée  $\mathbf{C}$  est enfoncé, il est

possible d'annuler le bobinage de la canette en appuyant sur l'interrupteur de pause monté sur la tête de la machine.

 Si Sig A est activé, l'annulation n'est pas acceptée pendant le transport de la canette avant le début du retrait du fil restant.

L'annulation est acceptée après le début du retrait du fil restant.

· Falls  $\mathbb{B}$  oder  $\mathbb{C}$  est enfoncé, l'annulation n'est pas

acceptée pendant le transport de canette avant le début du bobinage de la canette.

L'annulation est acceptée après le début du bobinage de la canette.

Si l'annulation est acceptable, le bobinage de la canette est annulé et l'AW-3 revient à l'état précédent.

 Après l'annulation, l'écran de vérification de la canette peut s'afficher selon l'état de la canette.

# 3-13. Mise hors tension

Ne pas mettre le dispositif hors tension dans les cas suivants sauf en cas d'urgence.

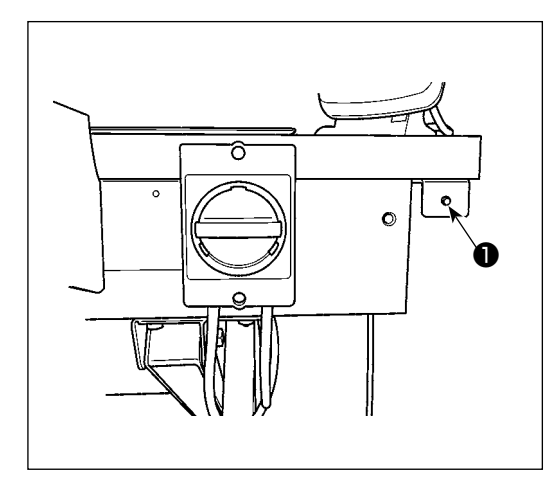

Mouvement du dispositif :

- Pendant que le dispositif est impliqué dans le retrait du fil restant sur la canette
- Pendant que le dispositif est impliqué dans le bobinage de la canette, l'enfilage ou la coupe du fil

Si le dispositif est mis hors tension alors qu'il effectue l'une des procédures ci-dessus, la boîte à canette se déplace alors que le fil est encore engagé sur la canette, ce qui provoque des problèmes comme l'enchevêtrement du mécanisme dans le fil.

Dans les cas ① ou ② ci-dessus, le témoin de fonctionnement du dispositif ① est allumé. Ne pas mettre le dispositif hors tension alors que le témoin de fonctionnement du dispositif ① est allumé.

# 3-14. Affichage des erreurs et procédure de résolution des erreurs

Si l'une des erreurs suivantes se produit alors que le dispositif fonctionne, l'erreur correspondante s'affiche sur le panneau de commande. Résoudre les erreurs conformément au tableau indiqué ci-dessous. Les erreurs ne figurant pas dans le tableau ci-dessous doivent être résolues après avoir mis hors tension le dispositif.

Se reporter également à Refer also à "5. GUIDE DE DÉPANNAGE" p.44.

| Affichage<br>des erreurs | Description                                                                                      | Résolution des erreurs                                                                                                    |
|--------------------------|--------------------------------------------------------------------------------------------------|----------------------------------------------------------------------------------------------------|
| E074                     | Le fil restant sur une canette usée<br>ne peut pas être retiré après avoir<br>changé de canette. | ① Extraire la canette concernée de la section de ré-<br>glage de canette. Si du fil reste sur la canette, le reti-<br>rer manuellement.                                              |
|                          |                                                                                                  | 2 Charger à nouveau la canette dans la section de<br>réglage de canette. Appuyer sur affiché sur<br>l'écran des erreurs. Le dispositif prend la canette et<br>commence à la bobiner. |
|                          |                                                                                                  | <ol> <li>Lorsque le bobinage de la canette est terminé, l'écran<br/>des erreurs se ferme.</li> </ol>                                                                                 |

| Affichage<br>des erreurs | Description                                                                                                    | Résolution des erreurs                                                                                                    |
|--------------------------|----------------------------------------------------------------------------------------------------|----------------------------------------------------------------------------------------------------|
| E075                     | Lors du bobinage d'une canette,<br>le dispositif n'a pas enchevêtré le<br>fil dans le crochet.                                                                                                    | <ol> <li>Extraire la canette concernée de la section de ré-<br/>glage de canette. Si du fil reste sur la canette, le reti-<br/>rer manuellement.</li> </ol>                                                                                                    |
|                          |                                                                                                    | ② Vérifier que le fil apparaît correctement depuis l'em-<br>bout.                                                                                                    |
|                          |                                                                                                    | ③ Charger à nouveau la canette dans la section de<br>réglage de canette. Appuyer sur affiché sur<br>l'écran des erreurs. Le dispositif prend la canette et<br>commence à la bobiner.                                                                                                    |
|                          |                                                                                                    | ④ Lorsque le bobinage de la canette est terminé, l'écran des erreurs se ferme.                                                                                                    |
| E076                     | Une erreur s'est produite pendant<br>le bobinage de la canette.                                                                                                    | <ol> <li>Extraire la canette concernée de la section de ré-<br/>glage de canette. Si le fil est engagé sur la canette, le<br/>couper. Si du fil reste sur la canette, le retirer manuel-<br/>lement.</li> </ol>                                                                         |
|                          |                                                                                                    | ② Vérifier que le fil apparaît correctement depuis l'em-<br>bout.                                                                                                    |
|                          |                                                                                                    | <ul> <li>③ Charger à nouveau la canette dans la section de réglage de canette. Appuyer sur affiché sur l'écran des erreurs. Le dispositif prend la canette et commence à la bobiner.</li> <li>④ Lorsque le bobinage de la canette est terminé, l'écran des erreurs se ferme.</li> </ul> |
| E077                     | Après le bobinage de la canette,<br>une erreur s'est produite pendant<br>l'enfilage du ressort régulateur de<br>tension de la boîte à canette ou<br>pendant la coupe du fil après l'en-<br>filage du ressort. | Mettre la machine hors tension                                                                                                    |

# 3-15. Détection des erreurs liées à l'AW

#### 3-15-1. Détection des erreurs dans des conditions normales d'utilisation

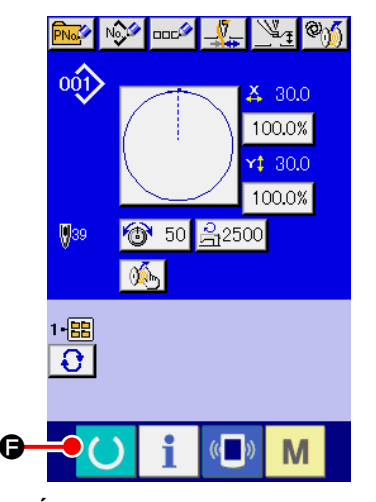

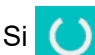

Gest enfoncé ou en cas de tentative d'utilisation d'une

des fonctions du dispositif AW alors qu'aucune canette n'est chargée dans l'AW (à l'état où deux canettes ne sont pas chargées) ou qu'une erreur a été détectée sur l'écran de saisie des données, l'écran d'erreur AW s'affichera.

Si aucune canette n'est chargée dans le dispositif AW, l'écran de vérification des canettes s'affichera. Sur l'écran de vérification des canettes, procéder au chargement de la canette pour charger deux canettes dans le dispositif AW afin de réinitialiser l'erreur. Une fois l'erreur réinitialisée, l'affichage revient à l'écran normal. Les points suivants peuvent être utilisés sur l'écran de vérification des canettes. Se reporter à "3-10. Utilisation de l'AW" p.17 pour les fonctions détaillées.

Le bouton à afficher est différent selon l'état de la canette.

- A : Bouton d'extraction de canette
- B : Bouton de chargement de canette vide
- Bouton de chargement de canette enfilée
- Bouton de buse d'air

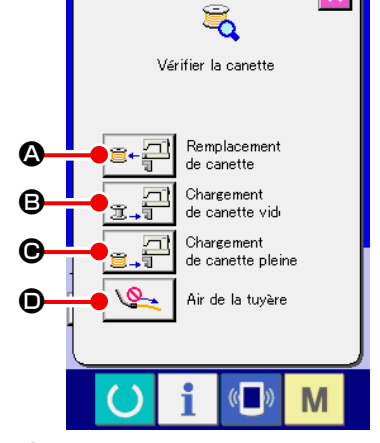

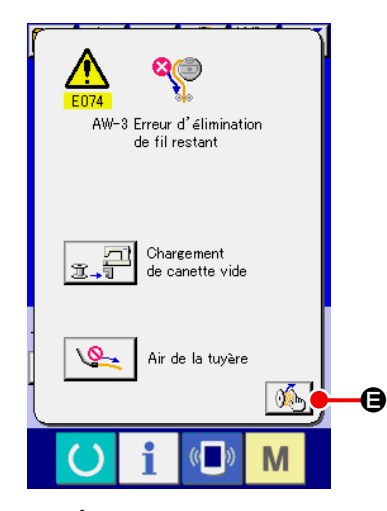

Si "E074 Erreur de retrait du fil restant", "E075 Erreur d'enchevêtrement", "E076 Erreur de bobinage de la canette" ou "E077 Erreur d'enfilage ou de coupe du fil" a été détecté, l'écran d'erreur AW s'affiche.

Sur cet écran, l'erreur est réinitialisée en chargeant une canette vide ou une canette enfilée dans le dispositif AW. L'élément à utiliser diffère selon le numéro de l'erreur.

Lorsque Set enfoncé, l'écran de réglage AW s'affiche. Sur cet écran, les réglages de l'AW peuvent être modifiés.

<Écran d'erreur AW>

#### 3-15-2. Détection des erreurs pendant la couture

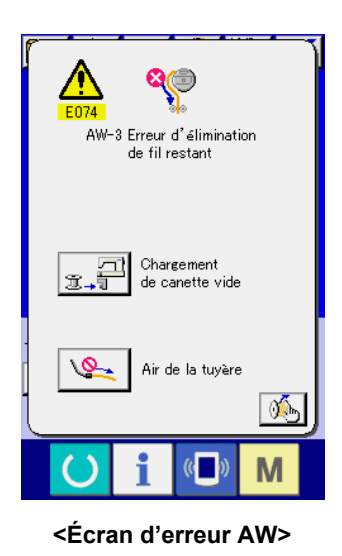

Si une erreur liée au dispositif AW est détectée pendant la couture, l'écran d'erreur AW s'affiche après que la machine à coudre finit la couture et s'arrête.

La procédure de réinitialisation des erreurs est identique à celle pour les erreurs détectées à l'état normal.

Se reporter à "3-15-1. Détection des erreurs dans des conditions normales d'utilisation" p.34 pour les fonctions détaillées.

#### 3-15-3. Détection d'erreur de couvercle

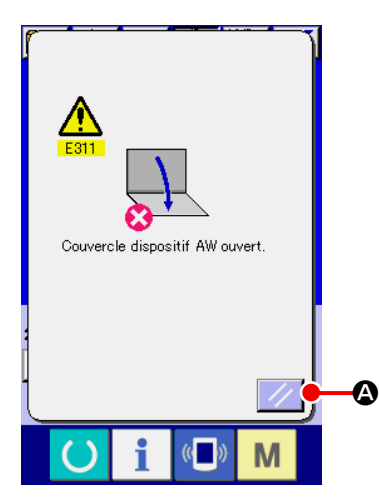

<Écran d'erreur AW>

L'erreur peut être réinitialisée sur l'écran d'erreur de couvercle. Pour réinitialiser l'erreur, fermer le couvercle et appuyer sur le bouton de réinitialisation De plus, aucune action ne sera effectuée même si le bouton de réinitialisation est enfoncé, sauf si le couvercle fermé s'affiche sur l'écran d'erreur. Si Si est enfoncé sans fermer le couvercle, l'erreur ne peut pas être réinitialisée.

# 3-15. Liste des erreurs

Les erreurs liées à l'AW figurent dans le tableau ci-dessous.

| N° d'erreur | Affichage           | Description de l'erreur                                                  | Annulation de l'erreur                                                                                                    |
|-------------|---------------------|--------------------------------------------------------------------------|----------------------------------------------------------------------------------------------------|
| E074        | 8                   | Erreur de retrait du fil restant                                         | Se reporter à <b>"3-14. Affichage des er-</b><br>reurs et procédure de résolution des<br>erreurs" p.32 pour connaître la mé-<br>thode de réinitialisation des erreurs. |
| E075        | <b>\$</b>           | Erreur d'entortillage du fil                                             | Se reporter à <b>"3-14. Affichage des er-</b><br>reurs et procédure de résolution des<br>erreurs" p.33 pour connaître la mé-<br>thode de réinitialisation des erreurs. |
| E076        | 8                   | Erreur de bobinage de la canette                                         | Se reporter à <b>"3-14. Affichage des er-</b><br>reurs et procédure de résolution des<br>erreurs" p.33 pour connaître la mé-<br>thode de réinitialisation des erreurs. |
| E077        |                     | Erreur d'enfilage/de coupe du fil                                        | Mettre la machine hors tension                                                                                                    |
| E311        | ×                   | Couvercle défectueux                                                     | Refermer le couvercle. Ensuite, appuyer<br>sur le bouton de réinitialisation.                                                                                          |
| E715        | <b>?</b>            | Erreur du dispositif due à une dé-<br>faillance de l'entraînement direct | Mettre la machine hors tension                                                                                                    |
| E716        | ঙ্                  | Erreur du dispositif due à une<br>défaillance de la rotation             | Mettre la machine hors tension                                                                                                    |
| E717        | °                   | Erreur du dispositif due à une<br>défaillance de l'embout                | Mettre la machine hors tension                                                                                                    |
| E718        | <b>8</b>            | Erreur du dispositif due à une<br>défaillance du couteau mobile          | Mettre la machine hors tension                                                                                                    |
| E719        |                     | Erreur du dispositif due à une<br>défaillance de l'alimentation en fil   | Mettre la machine hors tension                                                                                                    |
| E720        | °∬ <mark>®</mark> ₽ | Erreur du dispositif AW (erreur<br>originale)                            | Mettre la machine hors tension                                                                                                    |

| N° d'erreur | Affichage              | Description de l'erreur                                                                                 | Annulation de l'erreur         |
|-------------|------------------------|----------------------------------------------------------------------------------------------------|--------------------------------|
| E721        | <b>8</b>               | Erreur du dispositif AW (Erreur<br>du capteur de position de canette<br>lors du retrait du fil restant) | Mettre la machine hors tension |
| E722        | <b>%</b> , <sup></sup> | Erreur du dispositif AW (Erreur<br>du capteur de position de canette<br>en veille)                      | Mettre la machine hors tension |
| E723        | 8                      | Erreur des données AW (EE-<br>PROM)                                                                     | Mettre la machine hors tension |
| E724        | 8                      | Erreur des données AW (valeur<br>de réglage)                                                            | Mettre la machine hors tension |
| E725        | 8                      | Erreur du processeur AW                                                                                 | Mettre la machine hors tension |
| E951        | °⁄ <mark>(?</mark> **) | Erreur de déconnexion de l'AW                                                                           | Mettre la machine hors tension |
| E952        | <b>%</b>               | Erreur de hausse de température<br>de l'AW                                                              | Mettre la machine hors tension |
| E953        | ® <mark>%{%</mark> »   | Erreur de communication de l'AW                                                                         | Mettre la machine hors tension |
| E954        | ) <mark>)</mark><br>() | Erreur du chariot de la canette                                                                         | Mettre la machine hors tension |

# 4. ENTRETIEN

# 4-1. Fixation/retrait du couvercle

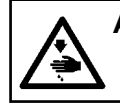

AVERTISSEMENT :

Pour ne pas risquer un accident causé par une brusque mise en marche de la machine, toujours la mettre hors tension avant d'effectuer les opérations suivantes.

Retirer le couvercle avant 1 du dispositif avant de procéder au nettoyage, etc.

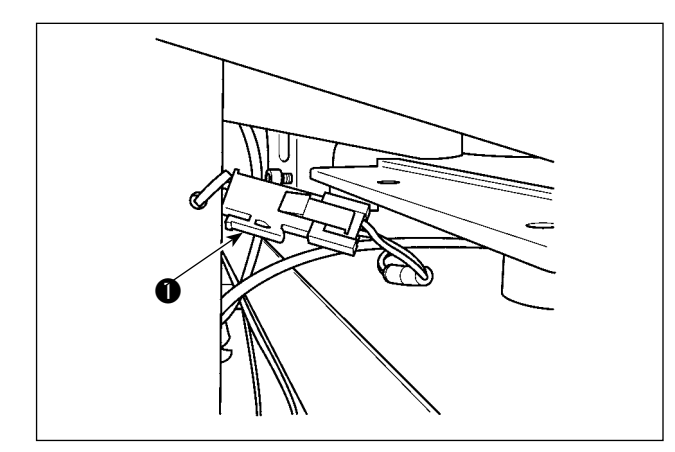

 Déposer le connecteur du couvercle du capteur ①.

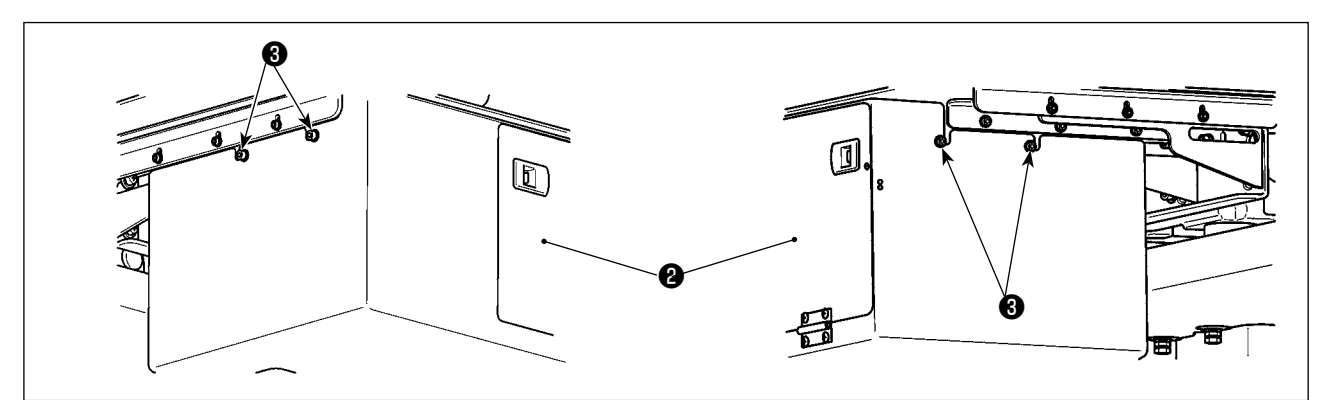

- 2) Desserrer quatre vis de fixation **2** sur les côtés droit et gauche du dispositif.
- Décaler légèrement le couvercle ① vers le haut, puis le tirer avec précaution vers soi.
   Remettre le couvercle ① en place en procédant dans l'ordre inverse.

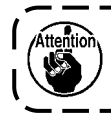

Pour exécuter la couture, il est nécessaire de fixer le couvercle ① par mesure de sécurité.

# 4-2. Nettoyage

Procéder à un nettoyage régulier de chaque section du dispositif avec une soufflette fournie en accessoire avec la machine.

#### AVERTISSEMENT :

Afin d'éviter un dysfonctionnement ou un endommagement, veiller à vérifier les éléments suivants avant de l'utiliser.

- Pour ne pas risquer un accident causé par une brusque mise en marche de la machine, toujours la mettre hors tension avant d'effectuer les opérations suivantes.
   Si une grande quantité de l'huile du crochet de la machine à coudre s'accumule sur la partie mé
  - canique du dispositif, essuyer l'huile avant de procéder au nettoyage avec une soufflette.

#### (1) Nettoyage de la périphérie du crochet

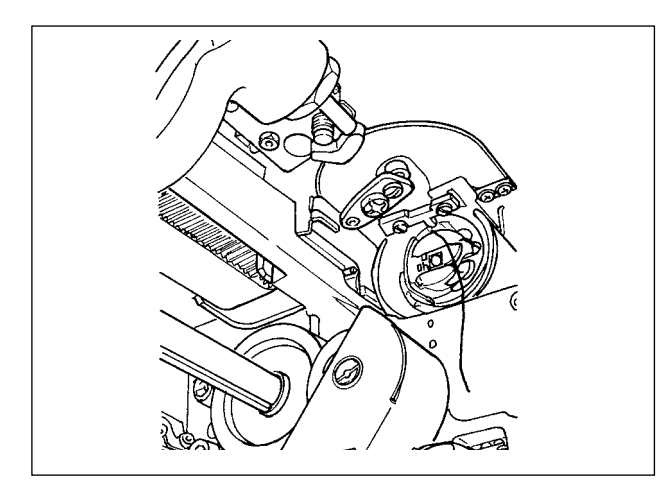

#### \* Veiller à procéder au nettoyage de la périphérie du crochet chaque jour de travail.

Lors de la couture de certains types de tissus, une grande quantité de poussière peut être générée. Dans ce cas, procéder au nettoyage de la périphérie du crochet plusieurs fois par jour au besoin.

- Retirer le couvercle avant du dispositif conformément à "4-1. Fixation/retrait du couvercle" p.38.
- Retirer les peluches de grosses pelotes de poussière autour du crochet avec des pinces ou similaires.
- Procéder au nettoyage en soufflant la poussière restant autour du crochet avec une soufflette.

#### (2) Nettoyage de la canette et de la boîte à canette

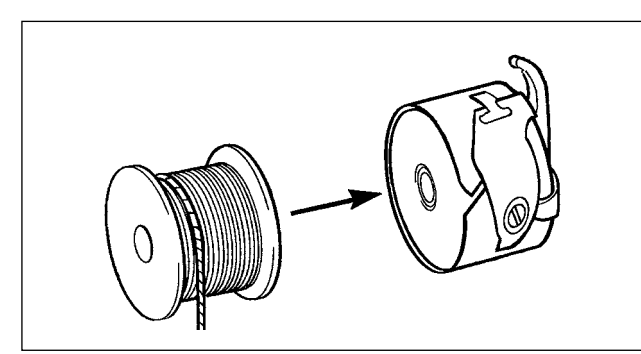

- \* Veiller à procéder au nettoyage de la périphérie du crochet chaque jour de travail.
  Lors de la couture de certains types de tissus, une grande quantité de poussière peut être générée.
  Dans ce cas, procéder au nettoyage de la périphérie du crochet plusieurs fois par jour au besoin.
- Essuyer l'huile et la poussière accumulées sur la boîte à canette. En particulier, essuyer soigneusement l'huile et la poussière de la section de l'arbre de la boîte à canette.
   De plus, souffler l'huile et la poussière accumulée sous le ressort de prévention de ralentissement de la canette à l'intérieur de la boîte à canette avec une soufflette.
- 2) Mettre une goutte d'huile n° 2 dans la boîte à canette conformément à **"3-3. Comment mettre en place une canette" p.8**.

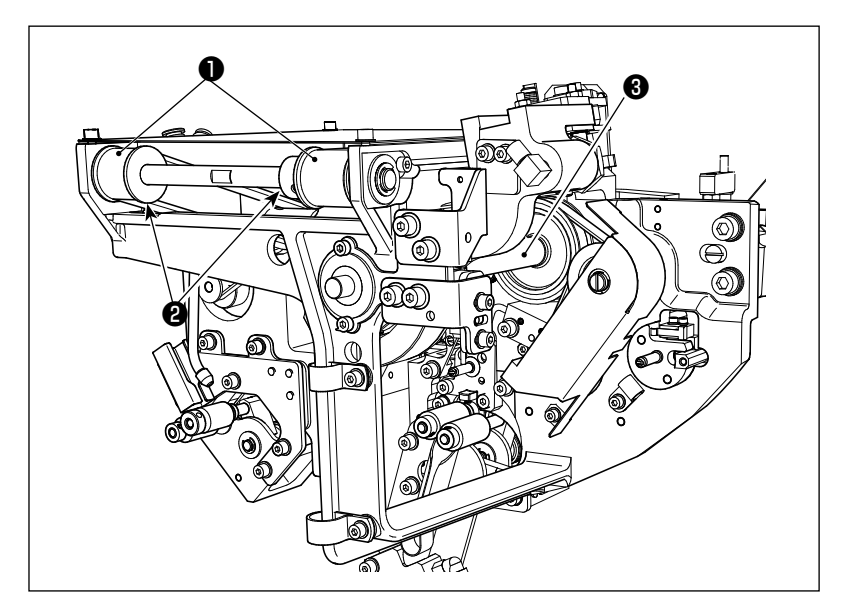

#### (3) Nettoyage de la partie mécanique

Procéder au nettoyage de la partie mécanique une ou deux fois par semaine.

 Procéder au nettoyage de chaque courroie ① et poulie ② avec une soufflette.

De plus, procéder au nettoyage des pièces mobiles autres que celles illustrées sur la figure de manière appropriée.

 Procéder au nettoyage de chaque arbre ③ avec une soufflette.

#### (4) Nettoyage du capteur

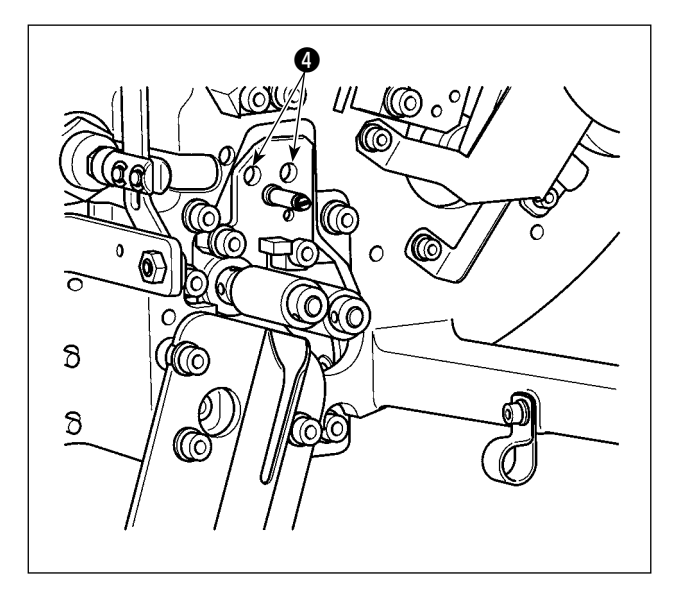

Procéder au nettoyage du capteur **4** dans la section de retrait du fil restant avec une soufflette une ou deux fois par semaine.

#### (5) Nettoyage de la boîte de commande du dispositif

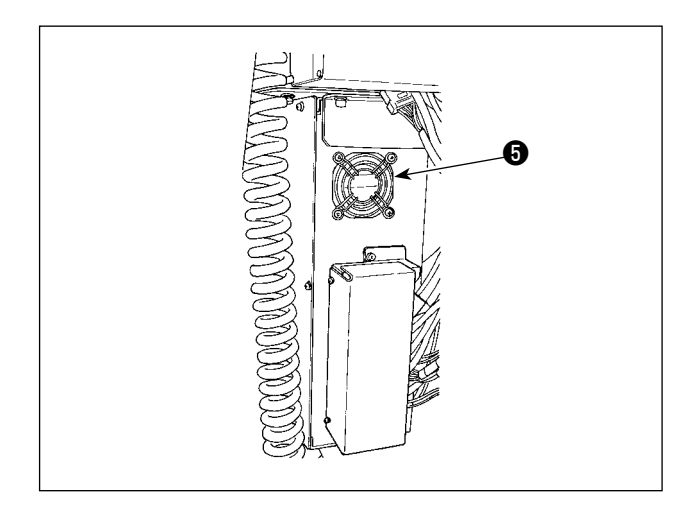

Procéder au nettoyage de la boîte de commande une fois par semaine.

- Procéder au nettoyage pour retirer la poussière autour de l'orifice d'aération au bas de la boîte de commande avec une soufflette.
- Procéder au nettoyage pour retirer la poussière accumulée dans la sortie d'échappement (3) du moteur de ventilation avec une soufflette.

# 4-3. Remplacement du fusible

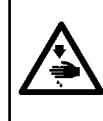

#### DANGER :

Pour éviter les accidents dus à une électrocution, veiller à éteindre le dispositif et débrancher le cordon d'alimentation de la prise avant de remplacer le fusible. De plus, veiller à fixer le fusible adapté.

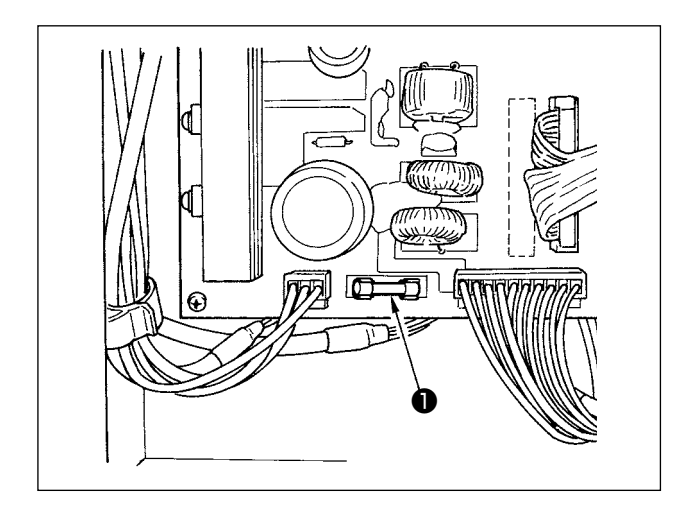

Réaliser les étapes suivantes de la procédure de remplacement du fusible **1** du dispositif.

- Mettre le dispositif hors tension et patienter cinq minutes ou plus.
- 2) Retirer le couvercle de la boîte de commande du dispositif.
- Remplacer le fusible fixé sur la PCI par un neuf. Utiliser un fusible de la capacité spécifiée(HF0037060PA,125V/T6A).
- 4) Remettre en place le couvercle retiré à l'étape2).

### 4-4. Remplacement du tube de préhension

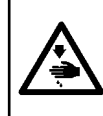

#### AVERTISSEMENT :

Pour ne pas risquer un accident causé par une brusque mise en marche de la machine, toujours la mettre hors tension avant d'effectuer les opérations suivantes. De plus, fermer le purgeur d'air avant de remplacer le tube.

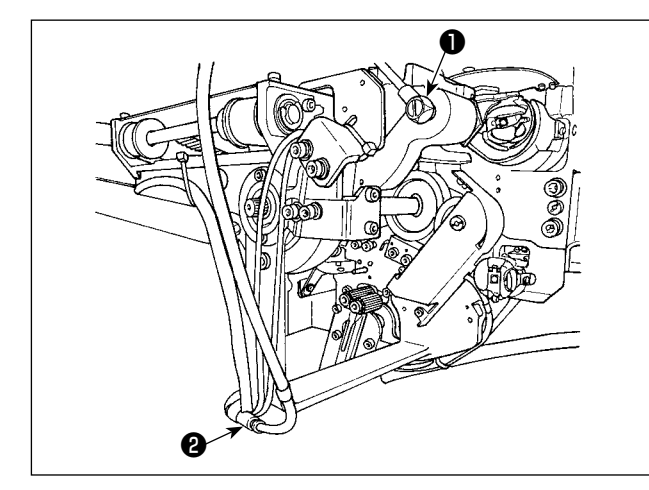

Si le tuyau d'air sur le préhenseur est usé ou endommagé, le remplacer par un tuyau de rechange fourni en accessoire avec la machine en procédant comme décrit ci-dessous.

- Séparer le raccord de tuyau flexible ① de l'extrémité arrière du préhenseur. Puis, séparer le tube.
- 2) Séparer l'autre extrémité du tube du joint 22.
- 3) Raccorder un nouveau tube en procédant dans l'ordre inverse.

# 4-5. Mesures correctrices contre le ralentissement de la canette

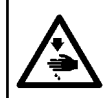

AVERTISSEMENT :

Pour ne pas risquer un accident causé par une brusque mise en marche de la machine, toujours la mettre hors tension avant d'effectuer les opérations suivantes.

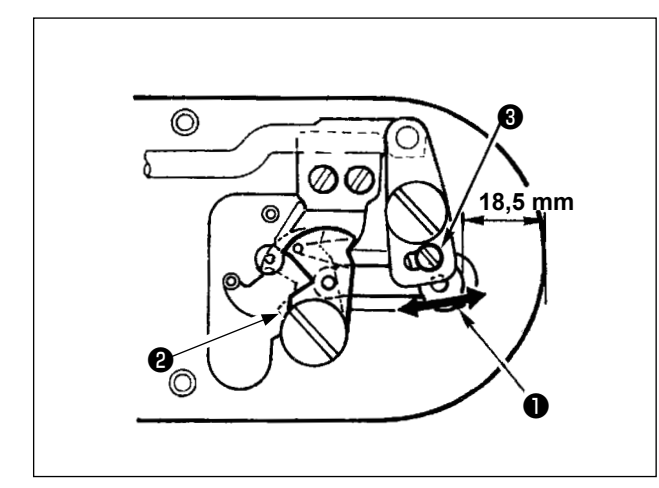

Si un problème de couture survient en raison d'un ralentissement fréquent de la canette lors de la coupe du fil, desserrer la vis ③ et régler la position initiale du couteau mobile ② ein. Selon la valeur par défaut représentant la position initiale du couteau mobile, la distance entre l'extrémité supérieure de la plaque à aiguille et l'extrémité supérieure du couteau mobile ① 18,5 mm. Changer la valeur par défaut à une valeur comprise entre 17,5 et 18mm.

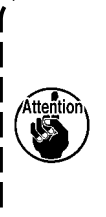

Si la distance entre l'extrémité supérieure de la plaque à aiguille et l'extrémité supérieure du couteau mobile augmente considérablement, le fil d'aiguille et le fil de canette peuvent parfois ne pas être coupés.

#### 4-6. Réglage de la circulation d'air pour le guide de fil restant

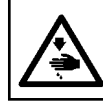

**AVERTISSEMENT**:

Pour ne pas risquer un accident causé par une brusque mise en marche de la machine, toujours la mettre hors tension avant d'effectuer les opérations suivantes.

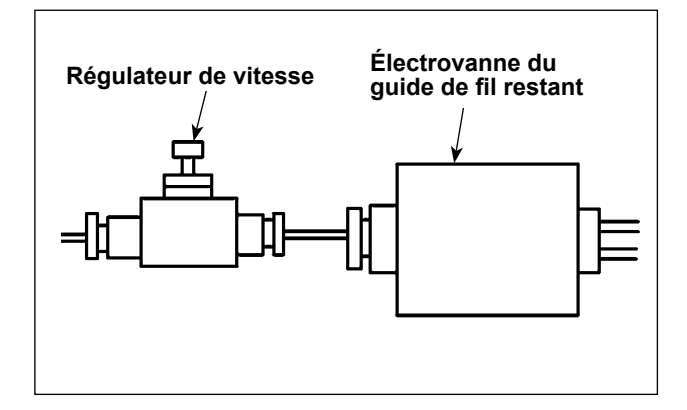

La valeur de réglage par défaut du régulateur de vitesse a été ajustée à la valeur obtenue en le tournant dans le sens inverse de sept tours depuis la position complètement ouverte.

Si le fil restant n'est pas retiré correctement selon le type et le nombre de fils, régler précisément le régulateur de vitesse.

Le fil épais peut être guidé plus facilement en ouvrant le régulateur de vitesse étant donné que cela augmente la circulation d'air. Toutefois, le fil fin s'affaissera probablement en cas d'augmentation excessive de la circulation d'air.

Le fil fin peut être guidé plus facilement en fermant le régulateur de vitesse étant donné que cela diminue la circulation d'air. Toutefois, le fil fin ne sera probablement pas guidé facilement.

# 4-7. Fixation/retrait du corps principal de l'AW

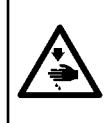

#### **AVERTISSEMENT :**

- 1. Pour ne pas risquer un accident causé par une brusque mise en marche de la machine, toujours la mettre hors tension avant d'effectuer les opérations suivantes.
- 2. Placer le corps principal de l'AW en lieu sûr.

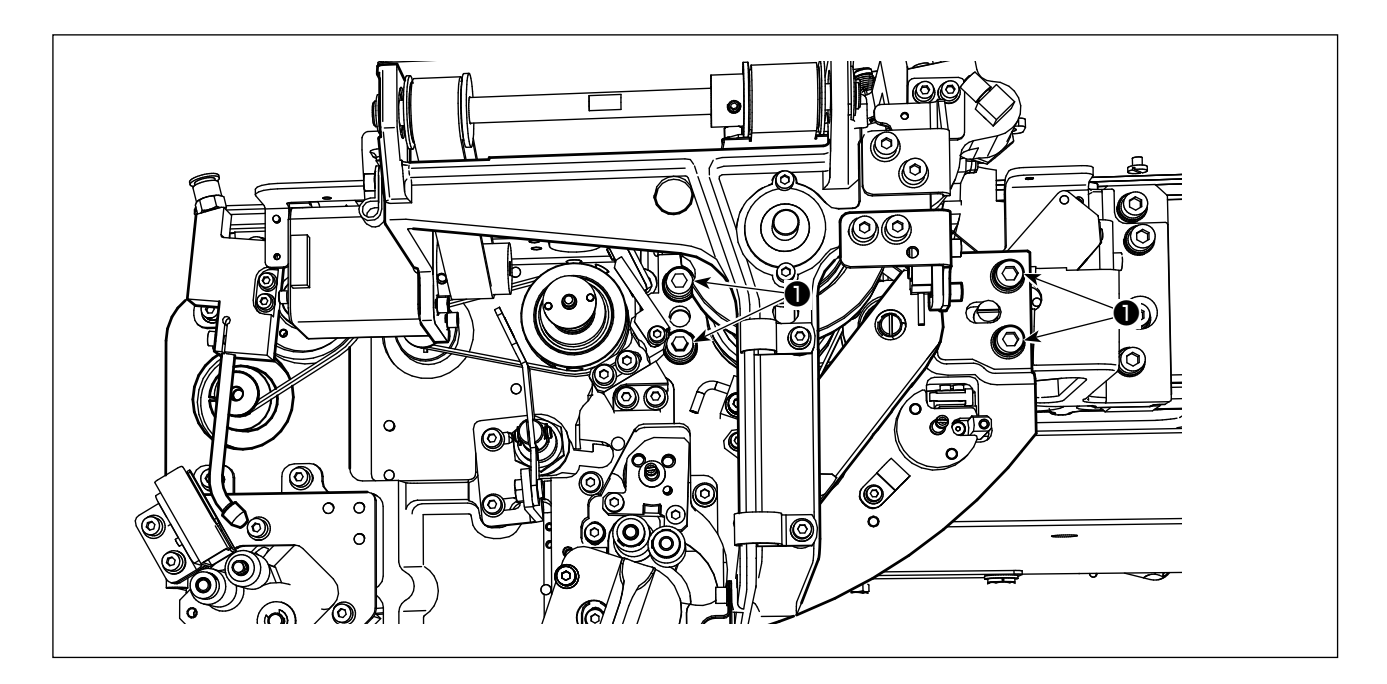

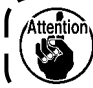

Veiller à retirer le connecteur du couvercle du capteur avant de retirer le couvercle du dis-١ positif AW.

J

- 1) Ouvrir le couvercle du capteur en se reportant à "4-1. Fixation/retrait du couvercle" p.38.
- Déposer quatre vis ① . Effectuer l'entretien. 2)

# 5. GUIDE DE DÉPANNAGE

Si une erreur se produit alors que le dispositif fonctionne, l'erreur correspondante s'affiche sur le panneau de commande. Résoudre l'erreur en se reportant à "3-14. Affichage des erreurs et procédure de résolution des erreurs" p.32.

Si l'erreur ne peut pas être réinitialisée ou si l'erreur est récurrente, on suppose que quelque chose provoque un dysfonctionnement. Dans ce cas, résoudre l'erreur en se conformant au tableau illustré ci-dessous.

| Affichage et<br>description<br>des erreurs | Cause                                                                                                    |        | Résolution des erreurs                                                                                                    |  |
|--------------------------------------------|----------------------------------------------------------------------------------------------------|--------|----------------------------------------------------------------------------------------------------|--|
| Impossible<br>de mettre la                 | ① La fiche du cordon d'alimentation n'est pas insérée ou erreur de contact.                                                                                    | 0      | Vérifier l'alimentation électrique.                                                                                                    |  |
| machine sous<br>tension.                   | ② Un fusible a sauté.                                                                                                    | 0      | Remplacer le fusible en se reportant à "4-<br>3. Remplacement du fusible" p.41. Si le<br>dispositif ne peut pas être mis sous tension<br>même après avoir remplacé le fusible, il peut<br>s'agir d'une panne du dispositif. Le cas échéant,<br>arrêter d'utiliser le dispositif. |  |
| E074<br>Le retrait du<br>fil restant sur   | <ol> <li>Des obstacles comme de la poussière<br/>ou autre se sont accumulés sur la<br/>pièce mobile.</li> </ol>                                                |        | Procéder à la maintenance en se reportant à <b>"4-2. Nettoyage" p.39</b> .                                                                                                    |  |
| la canette ne<br>se fait pas               | <ol> <li>Le fil est enchevêtré avec le rouleau<br/>d'élimination du dévidage.</li> </ol>                                                                       | 0      | Retirer le fil.                                                                                                    |  |
| normalement.                               | ③ La force d'aspiration du fil restant est insuffisante.                                                                                                    | 0<br>0 | Vérifier si le sac à poussière est plein de<br>poussières.<br>Vérifier si la pression d'air n'a pas chuté.                                                                                                    |  |
|                                            | <ul> <li>④ L'extrémité du fil n'est pas correctement guidée.</li> <li>⑤ Le type ou le nombre de fils est différent des caractéristiques techniques.</li> </ul> |        |                                                                                                    |  |
| E075                                       | 1) Des obstacles comme de la poussière                                                                                                    | 0      | Procéder à la maintenance en se reportant à                                                                                                    |  |
| Le fil ne s'est<br>pas enroulé             | ou autre se sont accumulés sur la pièce mobile.                                                                                                    |        | "4-2. Nettoyage" p.39.                                                                                                    |  |
| correctement sur la canette.               | <ul> <li>La longueur de fil sortant de l'embout<br/>est inappropriée.</li> </ul>                                                                               | 0      | Régler la longueur du fil sortant de l'embout à 13 cm environ.                                                                                                    |  |
|                                            | ③ L'effilochage du fil ne se fait pas cor-<br>rectement.                                                                                                    | 0      | Vérifier le réglage de la condition d'effilochage du fil.                                                                                                    |  |
|                                            | Pas de fil sur le cône du fil de ca-                                                                                                    |        | Vérifier la longueur du fil sortant de l'embout.<br>Mettre en place le cône du fil de canette.                                                                                                    |  |
|                                            | <ul> <li>(5) La tension du fil est élevée sur le<br/>passage du fil.</li> </ul>                                                                                | 0      | En se reportant à <b>"3-2. Comment enfiler le<br/>fil de canette sur le dispositif" p.6</b> , véri-<br>fier la tension du fil.                                                                                                    |  |
|                                            | <ul> <li>Le passage du fil est incorrect.</li> </ul>                                                                                                    | 0      | Vérifier le passage du fil en se reportant à "3-<br>2. Comment enfiler le fil de canette sur<br>le dispositif" p.6. En particulier, vérifier<br>que le rouleau et le bras d'actionnement, etc.<br>de l'unité d'alimentation du fil de canette sont<br>correctement enfilés.      |  |
|                                            | ① La position et le sens de montage de                                                                                                    |        |                                                                                                    |  |
|                                            | l'embout ne sont pas appropriés.<br>(8) La canette ne tourne pas.                                                                                              | 0      | En se reportant à <b>"3-3. Comment mettre</b><br><b>en place une canette" p.8</b> , vérifier si la<br>canette s'engage correctement dans la boîte à<br>canette.                                                                                                    |  |
|                                            | ④ L'unité d'alimentation du fil de canette<br>ne fonctionne pas.                                                                                               | 0      | Vérifier si le connecteur, le tuyau d'air, etc.,<br>provenant de l'unité d'alimentation du fil de<br>canette sont correctement branchés.                                                                                                    |  |
|                                            | 10 La bande de la canette est usée.                                                                                                    | 0      | Remplacer la canette par une neuve.                                                                                                    |  |

| Affichage et description des erreurs      | Cause                                                                                                    |   | Résolution des erreurs                                                                                                    |  |
|-------------------------------------------|----------------------------------------------------------------------------------------------------|---|----------------------------------------------------------------------------------------------------|--|
| E076<br>Le bobinage<br>du fil de          | <ol> <li>Des obstacles comme de la poussière<br/>ou autre se sont accumulés sur la<br/>pièce mobile.</li> </ol>                         | 0 | Procéder à la maintenance en se reportant à <b>"4-2. Nettoyage" p.39</b> .                                                                                                    |  |
| canette ne<br>se fait pas<br>normalement. | <ul> <li>Le fil du cône du fil de canette s'est<br/>épuisé pendant le bobinage d'une<br/>canette.</li> </ul>                            | 0 | Mettre en place le cône du fil de canette.                                                                                                    |  |
|                                           | <ol> <li>Le fil s'est cassé pendant le bobinage<br/>d'une canette.</li> </ol>                                                           | 0 | En se reportant à <b>"3-2. Comment enfiler le</b><br><b>fil de canette sur le dispositif" p.6</b> , véri-<br>fier la tension du fil.                                                                                                    |  |
|                                           | <ul> <li>Le fil enfilé sur la canette déborde du<br/>bord de la canette.</li> </ul>                                                     | 0 | Vérifier le réglage de la longueur de bobinage<br>du fil de canette.                                                                                                    |  |
|                                           |                                                                                                    | 0 | reste encore sur la canette.                                                                                                    |  |
|                                           | (5) La canette ne tourne pas.                                                                                                    | 0 | En se reportant à " <b>3-3. Comment mettre</b><br>en place une canette" p.8, vérifier si la<br>canette s'engage correctement dans la boîte à<br>canette.                                                                                                    |  |
|                                           | <ul> <li>6 Le fil glisse du rouleau de l'unité d'ali-<br/>mentation du fil de canette.</li> </ul>                                       | 0 | Si la tension du fil est insuffisante, le fil peut<br>glisser hors du rouleau. Vérifier la tension du<br>fil.                                                                                                    |  |
|                                           | <ul> <li> <i>Î</i> L'unité d'alimentation du fil de canette<br/>ne fonctionne pas.     </li> </ul>                                      | 0 | Vérifier si le connecteur, le tuyau d'air, etc.,<br>provenant de l'unité d'alimentation du fil de<br>canette sont correctement branchés.                                                                                                    |  |
|                                           | 8 Le fil s'est enchevêtré sur le porte-bo-<br>bines, etc., car le fil a vibré exces-<br>sivement à mi-chemin du parcours<br>d'enfilage. | 0 | Vérifier le passage du fil en se reportant à "3-<br>2. Comment enfiler le fil de canette sur<br>le dispositif" p.6. En particulier, vérifier<br>que le rouleau et le bras d'actionnement, etc.<br>de l'unité d'alimentation du fil de canette sont<br>correctement enfilés. |  |
| E311                                      | ① Le couvercle reste ouvert.                                                                                                    | 0 | Vérifier l'état du couvercle.                                                                                                    |  |
| Le couvercle<br>du disposi-               | <ol> <li>Le microrupteur n'est pas correcte-<br/>ment positionné.</li> </ol>                                                            | 0 | Vérifier la position du microrupteur.                                                                                                    |  |
| tif AW reste ouvert.                      | ③ Le câble du microrupteur est décon-<br>necté.                                                                                         | 0 | Vérifier si le câble du microrupteur est connec-<br>té à la PCI principale AMS.                                                                                                    |  |
|                                           | ④ Il n'y a pas de signal du micro-inter-<br>rupteur.                                                                                    | 0 | Vérifier le signal du microrupteur.                                                                                                    |  |